EXHIBIT T – User Manual

FCC ID EJM-HRMP131

## Intel<sup>®</sup> Web Tablet Warranty and License Agreement

The following document contains your Intel® Web Tablet warranty and licensing agreement. It contains important information that you should understand about the product. Take a few minutes at your convenience to look over this information.

All Intel warranties and representations herein are null and void if the packaging label has been broken or damaged. Please return product to place of purchase for replacement.

### Intel Web Tablet Limited Warranty

#### Limited Warranty

Intel warrants that the Web Tablet hardware product, if properly used and installed, and the CD-ROM on which the accompanying software is provided, will be free from defects in material and workmanship for a period of one (1) year after the date of purchase.

If the Web Tablet hardware product or the CD-ROM that are the subjects of this Limited Warranty are defective in material or workmanship during the warranty period, Intel, at its option, will:

REPAIR the Web Tablet hardware product or CD-ROM by means of hardware and/or software; OR

REPLACE the Web Tablet hardware product or CD-ROM with a replacement Web Tablet hardware product or CD-ROM; OR,

> If Intel is unable to repair or replace the Web Tablet hardware product or CD-ROM, REFUND the then-current value of the Web Tablet hardware product or CD-ROM.

THIS LIMITED WARRANTY, AND ANY IMPLIED WARRANTIES THAT MAY EXIST UNDER STATE LAW, APPLY ONLY TO THE ORIGINAL PURCHASER AND LAST ONLY FOR AS LONG AS SUCH PURCHASER CONTINUES TO OWN THE WEB TABLET HARDWARE PRODUCT AND CD-ROM.

#### Extent of Limited Warranty

This warranty does NOT cover the performance or functionality of any computer software included in the package with the Web Tablet hardware product; this warranty only covers defects in the CD-ROM media such as a broken CD-ROM or a defect in the CD-ROM that would prevent the CD-ROM from being read by your personal computer's CD-ROM drive. INTEL MAKES NO WARRANTY THAT THE SOFTWARE PROVIDED WITH THIS WEB TABLET HARDWARE PRODUCT WILL FUNCTION WITHOUT INTERRUPTION OR OTHERWISE BE FREE OF ANOMALIES, ERRORS OR "BUGS." INTEL MAKES NO WARRANTY WITH REGARD TO ANY SOFTWARE PROVIDED WITH THIS WEB TABLET HARDWARE PROVIDED WITH THIS WEB TABLET HARDWARE PROVIDED WITH THIS WEB TABLET HARDWARE PROVIDED AGREEMENT ACCOMPANYING SUCH SOFTWARE.

This limited warranty does not cover any costs relating to removal or replacement of any Web Tablet hardware product, CD-ROM, or software installed on your computer.

This limited warranty does not cover damages due to external causes, including accident, problems with electrical power, usage not in accordance with product instructions, misuse, neglect, alteration, repair, or improper installation.

#### How To Be Eligible For Warranty Coverage

In order to be eligible for warranty coverage, You MUST register the Web Tablet hardware product with Intel within thirty (30) days of purchase. Registration can be completed by following the instructions in the program that is included on the Web Tablet hardware product.

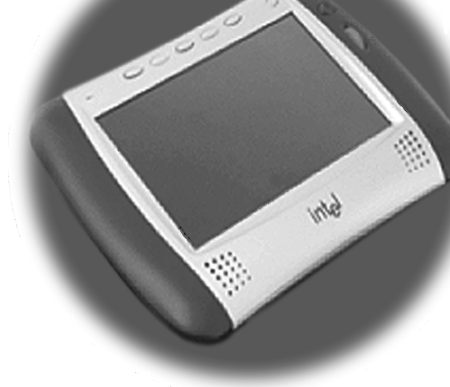

#### How to Obtain Warranty Service

To obtain warranty service, you must return the Web Tablet hardware product to Intel. Before returning the Web Tablet hardware product to Intel, you must contact Tablet Customer Support at (877) 777-2203 or contact Intel by mail at: Intel Corporation, Customer Support Department M/S DC1-01, 5200 N.E. Elam Young Parkway, Hillsboro, OR 97124-6497, USA (Include your name, address, telephone number, and email address if contacting Intel by mail along with a description of the problem).

If you obtain warranty service from Intel, upon Intel's verification that the Web Tablet hardware product or CD-ROM may be defective, you will be issued a Return Material Authorization (RMA). When you return the Web Tablet hardware product and CD-ROM to Intel, you must include the RMA number on the outside of the package. Intel will not accept any returned Web Tablet hardware product or CD-ROM that has no RMA number on the package.

If you return the Web Tablet hardware product and/or CD-ROM to Intel, you must assume the risk of damage or loss during shipping. You must use the original packaging or the equivalent, and you must pay the postage.

Intel may elect to replace or repair the Web Tablet hardware product and/ or CD-ROM with either a new or reconditioned product. The returned product shall become Intel's property on receipt by Intel.

The replacement Web Tablet hardware product and/or CD-ROM is warranted under this written warranty and is subject to the same limitations and exclusions for the remainder of the original warranty period or ninety (90) days, whichever is longer.

#### WARRANTY LIMITATIONS AND EXCLUSIONS

THESE WARRANTIES REPLACE ALL OTHER WARRANTIES, EXPRESS OR IMPLIED INCLUDING, BUT NOT LIMITED TO, THE IMPLIED WARRANTIES OF MERCHANTABILITY AND FITNESS FOR A PARTICULAR PURPOSE. INTEL MAKES NO EXPRESS WARRANTIES BEYOND THOSE STATED HERE. INTEL DISCLAIMS ALL OTHER WARRANTIES, EXPRESS OR IMPLIED INCLUDING, WITHOUT LIMITATION, IMPLIED WARRANTIES OF MERCHANTABILITY AND FITNESS FOR A PARTICULAR PURPOSE. SOME STATES DO NOT ALLOW THE EXCLUSION OF IMPLIED WARRANTIES SO THIS LIMITATION MAY NOT APPLY TO YOU.

ALL EXPRESS AND IMPLIED WARRANTIES ARE LIMITED IN DURATION TO THE LIMITED WARRANTY PERIOD. NO WARRANTIES APPLY AFTER THAT PERIOD. SOME STATES DO NOT ALLOW LIMITATIONS ON HOW LONG AN IMPLIED WARRANTY LASTS, SO THIS LIMITATION MAY NOT APPLY TO YOU.

#### LIMITATIONS OF LIABILITY

INTEL'S RESPONSIBILITY UNDER THIS, OR ANY OTHER WARRANTY, IMPLIED OR EXPRESS, IS LIMITED TO REPAIR, REPLACEMENT OR REFUND, AS SET FORTH ABOVE. THESE REMEDIES ARE THE SOLE AND EXCLUSIVE REMEDIES FOR ANY BREACH OF WARRANTY. INTEL IS NOT RESPONSIBLE FOR DIRECT, ACTUAL, SPECIAL, INDIRECT, INCIDENTAL, PUNITIVE, EXEMPLARY, OR CONSEQUENTIAL DAMAGES RESULTING FROM ANY BREACH OF WARRANTY OR UNDER ANY OTHER LEGAL THEORY INCLUDING, BUT NOT LIMITED TO, LOST PROFITS, DOWNTIME, GOODWILL, DAMAGE TO OR REPLACEMENT OF EQUIPMENT AND PROPERTY, AND ANY COSTS OF RECOVERING, REPROGRAMMING, OR REPRODUCING ANY PROGRAM OR DATA STORED IN OR USED WITH A SYSTEM CONTAINING YOUR WEB TABLET HARDWARE PRODUCT, CD-ROM, OR ACCOMPANYING SOFTWARE.

SOME STATES DO NOT ALLOW THE EXCLUSION OR LIMITATION OF INCIDENTAL OR CONSEQUENTIAL DAMAGES, SO THE ABOVE LIMITATIONS OR EXCLUSIONS MAY NOT APPLY TO YOU.

THIS LIMITED WARRANTY GIVES YOU SPECIFIC LEGAL RIGHTS, AND YOU MAY ALSO HAVE OTHER RIGHTS THAT VARY FROM STATE TO STATE.

# Intel AnyPoint<sup>™</sup> Wireless USB Adapter Limited Warranty

THE FOLLOWING WARRANTY SHALL APPLY EXCLUSIVELY TO THE ANYPOINT WIRELESS USB ADAPTER PRODUCT INCLUDED WITH THE INTEL WEB TABLET PACKAGE. NOTWITHSTANDING ANYTHING HEREIN TO THE CONTRARY, THE FOLLOWING WARRANTY SHALL NOT APPLY TO THE INTEL WEB TABLET OR ANY OTHER PRODUCT HEREIN EXCEPT THE ANYPOINT WIRELESS USB ADAPTER PRODUCT. CONVERSELY, THE PRIOR INTEL WEB TABLET WARRANTY SHALL NOT APPLY TO THE ANYPOINT WIRELESS USB ADAPTER PRODUCT.

Intel warrants to the original owner that the hardware product delivered in this package will be free from defects in material and workmanship for three (3) years following the latter of: (i) the date of purchase only if you register by returning the registration card as indicated thereon with proof of purchase; or (ii) the date of manufacture; or (iii) the registration date if by electronic means provided such registration occurs within thirty (30) days from purchase.

INTEL RESERVES THE RIGHT TO FILL YOUR ORDER WITH A PRODUCT CONTAINING NEW OR REMANUFACTURED COMPONENTS. THE ABOVE WARRANTY IS IN LIEU OF ANY OTHER WARRANTY, WHETHER EXPRESS, IMPLIED OR STATUTORY, INCLUDING, BUT NOT LIMITED TO, ANY WARRANTY OF NONINFRINGEMENT OF INTELLECTUAL PROPERTY, MERCHANTABILITY, FITNESS FOR A PARTICULAR PURPOSE, OR ANY WARRANTY ARISING OUT OF ANY PROPOSAL, SPECIFICATION, SAMPLE OR OTHERWISE.

This warranty does not cover replacement of products damaged by abuse, accident, misuse, neglect, alteration, repair, disaster, improper installation or improper testing. If the product is found to be otherwise defective, Intel, at its option, will replace or repair the product at no charge except as set forth below, provided that you deliver the product along with a return material authorization (RMA) number either to the company from whom you purchased it or to Intel (North America only). If you ship the product, you must assume the risk of damage or loss in transit. You must use the original container (or the equivalent) and pay the shipping charge. Intel may replace or repair the product with either new or remanufactured product or parts, and the returned product becomes Intel's property. Intel warrants the repaired or replaced product to be free from defects in material and workmanship for a period of the greater of: (i) ninety (90) days from the return shipping date; or (ii) the period of time remaining on the original three (3) year warranty.

This warranty gives you specific legal rights and you may have other rights which vary from state to state. All parts or components contained in this product are covered by Intel's limited warranty for this product; the product may contain fully tested, recycled parts. For warranty information call the number below.

#### **Returning a Defective Product (RMA)**

Before returning any product, contact an Intel Customer Support Group and obtain an RMA number by calling:

North America only: (877) 777-2203

Other locations: Return the product to the place of purchase. If the Customer Support Group verifies that the product is defective, they will have the Return Material Authorization Department issue you an RMA number to place on the outer package of the product. Intel cannot accept any product without an RMA number on the package.

#### LIMITATION OF LIABILITY AND REMEDIES

INTEL SHALL HAVE NO LIABILITY FOR ANY INDIRECT OR SPECULATIVE DAMAGES (INCLUDING, WITHOUT LIMITING THE FOREGOING, CONSEQUENTIAL, INCIDENTAL AND SPECIAL DAMAGES) ARISING FROM THE USE OF OR INABILITY TO USE THIS PRODUCT, WHETHER ARISING OUT OF CONTRACT, NEGLIGENCE, TORT, OR UNDER ANY WARRANTY, IRRESPECTIVE OF WHETHER INTEL HAS ADVANCE NOTICE OF THE POSSIBILITY OF ANY SUCH DAMAGES, INCLUDING, BUT NOT LIMITED TO LOSS OF USE, INFRINGEMENT OF INTELLECTUAL PROPERTY, BUSINESS INTERRUPTIONS, AND LOSS OF PROFITS, NOTWITHSTANDING THE FOREGOING, INTEL'S TOTAL LIABILITY FOR ALL CLAIMS UNDER THIS AGREEMENT SHALL NOT EXCEED THE PRICE PAID FOR THE PRODUCT. THESE LIMITATIONS ON POTENTIAL LIABILITIES WERE AN ESSENTIAL ELEMENT IN SETTING THE

#### PRODUCT PRICE. INTEL NEITHER ASSUMES NOR AUTHORIZES ANYONE TO ASSUME FOR IT ANY OTHER LIABILITIES.

Some states do not allow the exclusion or limitation of incidental or consequential damages, so the above limitations or exclusions may not apply to you.

**Critical Control Applications:** Intel specifically disclaims liability for use of the hardware product in critical control applications (including, for example only, safety or health care control systems, nuclear energy control systems, or air or ground traffic control systems) by Licensee or Sublicensees, and such use is entirely at the user's risk. Licensee agrees to defend, indemnify, and hold Intel harmless from and against any and all claims arising out of use of the hardware product in such applications by Licensee or Sublicensees.

**Software**: Software provided with the adapter product is not covered under the hardware warranty described above. See the applicable software license agreement which shipped with the adapter product for details on any software warranty.

## Intel Software License Agreement

## IMPORTANT - READ BEFORE COPYING, INSTALLING OR USING.

Do not use or load this software or any associated materials (collectively "Software") until you have carefully read the following terms and conditions. By loading or using the Software, you agree to the terms of this Agreement. If you do not wish to agree, do not install or use the Software.

**LICENSE.** You may copy the Software onto a single computer for your personal, noncommercial use, and you may make one back-up copy of the Software, subject to these conditions:

- 1 You may not copy, modify, rent, sell, distribute or transfer any part of the Software except as provided in this Agreement, and you agree to prevent unauthorized copying of the Software.
- 2 You may not reverse engineer, decompile, or disassemble the Software.

- **3** You may not sublicense use of the Software.
- 4 The Software may include portions offered on terms in addition to those set out here, as set out in a license accompanying those portions.

OWNERSHIP OF SOFTWARE AND COPYRIGHTS. Title to all

copies of the Software remains with Intel or its suppliers. Intel's suppliers shall be third-party beneficiaries of this license to the extent permitted by applicable law. The Software is copyrighted and protected by the laws of the United States and other countries, and international treaty provisions. You may not remove any copyright notices from the Software. Intel may make changes to the Software, or to items referenced therein, at any time without notice, but is not obligated to support or update the Software. Except as otherwise expressly provided, Intel grants no express or implied right under Intel patents, copyrights, trademarks, or other intellectual property rights. You may transfer the Software only if the recipient agrees to be fully bound by these terms and you agree not to retain any copies of the Software.

<u>UPGRADES AND UPDATES</u>. You hereby acknowledge and consent that the Software may be upgraded or updated remotely with or without your knowledge, and notwithstanding such remote upgrade or update this software license will continue to be in full force and effect.

NO WARRANTIES, LIMITATION OF LIABILITY. TO THE

MAXIMUM EXTENT PERMITTED BY APPLICABLE LAW, INTEL EXPRESSLY DISCLAIMS ANY WARRANTY FOR THE SOFTWARE. THE SOFTWARE AND ANY RELATED DOCUMENTATION ARE PROVIDED "AS IS." "WITH ALL FAULTS." WITHOUT WARRANTY OF ANY KIND. INTEL DISCLAIMS ANY AND ALL EXPRESS OR IMPLIED WARRANTIES OF MERCHANTABILITY, FITNESS FOR A PARTICULAR PURPOSE. OR NON-INFRINGEMENT. THE ENTIRE RISK ARISING OUT OF USING THE SOFTWARE REMAINS WITH YOU. INTEL'S ENTIRE LIABILITY AND YOUR EXCLUSIVE REMEDY SHALL BE LIMITED TO THE COST OF THE SOFTWARE OR A REPLACEMENT COPY OF THE SOFTWARE. TO THE EXTENT PERMITTED BY APPLICABLE LAW, IN NO EVENT SHALL INTEL OR ITS LICENSORS BE LIABLE FOR ANY DAMAGES WHATSOEVER (INCLUDING WITHOUT LIMITATION, INDIRECT, CONSEQUENTIAL OR INCIDENTAL DAMAGES, LOST PROFITS, BUSINESS INTERRUPTION OR LOST

INFORMATION) ARISING OUT OF THE USE OR INABILITY TOUSE THE SOFTWARE, EVEN IF INTEL HAS BEEN ADVISED OF THE POSSIBILITY OF DAMAGES. SOME STATES DO NOT ALLOW EXCLUSION OR LIMITATION OF IMPLIED WARRANTIES, OR EXCLUSION OR LIMITATION OF INCIDENTAL OR CONSEQUENTIAL DAMAGES, SO THE ABOVE LIMITATIONS OR EXCLUSIONS MAY NOT APPLY TO YOU. YOU MAY ALSO HAVE OTHER RIGHTS WHICH VARY FROM STATE TO STATE.

TERMINATION OF AGREEMENT. Intel may terminate this Agreement at any time if you violate its terms. Upon termination, you will immediately destroy the Software or return all copies of the Software to Intel.

<u>APPLICABLE LAWS</u>. Claims arising under this Agreement shall be governed by the laws of California, excluding its principles of conflict of laws and the United Nations Convention on Contracts for the Sale of Goods. You may not export the Software in violation of applicable export laws and regulations. Intel is not obligated under any other agreements unless they are in writing and signed by an authorized representative of Intel.

**EXPORT.** You shall comply fully with all relevant export laws and regulations of the United States to assure that the software is not exported, directly or indirectly, in violation of United States law.

GOVERNMENT RESTRICTED RIGHTS. The Software is provided with "RESTRICTED RIGHTS." Use, duplication, or disclosure by the Government is subject to restrictions as set forth in FAR52.227-14 and DFAR252.227-7013 *et seq.* or its successor. Use of the Software by the Government constitutes acknowledgment of Intel's proprietary rights therein. Contractor or Manufacturer is Intel Corporation, 5200 N.E. Elam Young Parkway, Mailstop DC1-01, Hillsboro, Oregon 97124-6497, USA. Your specific rights may vary from country to country.

## THIRD-PARTY SOFTWARE PROVIDER REQUIRED NOTICES.

Portions Copyright (c) 1995-1999 The Apache Group. All rights reserved. This product includes software developed by the Apache Group for use in the Apache HTTP server project (http://www.apache.org).

The RealPlayer is included under license from RealNetworks, Inc. Copyright © 1995 - 2000, RealNetworks, Inc. All rights reserved. RealNetworks, RealPlayer, RealAudio and RealVideo are registered trademarks of RealNetworks, Inc.

## Intel's Privacy Policy

Intel respects your privacy choices. If you give us personal information, we will treat it according to our Online Privacy Policy. Intel encourages you to read our privacy policy and those of all web sites you visit. You can read our policy at www.intelwebtablet.com/legal/privacy.html.

## **Compliance Statements**

#### FCC Part 15 Compliance Statement

This product has been tested and found to comply with the limits for a Class B digital device pursuant to Part 15 of the FCC rules. These limits are designed to provide reasonable protection against harmful interference when the equipment is operated in a residential environment.

This product generates, uses, and can radiate radio frequency energy and, if not installed and used in accordance with the instruction manual, may cause harmful interference to radio communications. However, there is no guarantee that interference will not occur in a particular installation. If this equipment does cause harmful interference to radio or television reception, which can be determined by turning this equipment off and on, the user is encouraged to try to correct the interference by one or more of the following measures:

- Change the direction of the radio or TV antenna.
- To the extent possible, relocate the radio, TV, or other receiver away from the product.
- Plug the product into a different electrical outlet so that the product and the receiver are on different branch circuits.

If these suggestions don't help, consult your dealer or an experienced radio/TV repair technician for more suggestions.

**note:** This device complies with Part 15 of the FCC Rules. Operation is subject to the following two conditions: (1) This device may not cause harmful interference, and (2) this device must accept any interference received, including interference that may cause undesired operation.

outdoors is subject to licensing.

Canadian Department of Communications.

#### Underwriters Laboratories Inc. Compliance Statement

Canada Compliance Statement (Industry Canada)

This digital apparatus does not exceed the Class B limits for radio noise

emissions from digital apparatus set out in the interference-causing

equipment standard entitled: "Digital Apparatus," ICES-003 of the

To prevent radio interference to the licensed service, this device is intended to be operated indoors and away from windows to provide

maximum shielding. Equipment (or its transmit antenna) that is installed

This product is compliant with Safety requirements for Information Technology Equipment and Certified by Underwriters Laboratories, Inc. to be in compliance with UL 1950 3rd Ed./CSA 950-95.

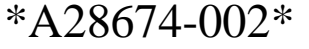

A28674-002

## WELCOME TO THE TABLET

| Use it Everywhere in Your Home    | . 2 |
|-----------------------------------|-----|
| Enjoy a Customized Web Experience | . 3 |

## WHAT IS THE INTEL WEB TABLET?

| How Does the Tablet    | Work? 4           |
|------------------------|-------------------|
| Privacy, Security, and | Parental Control6 |
| The Tablet as Part of  | an AnyPoint™ Home |
| Network                | 7                 |

## IDENTIFYING PARTS OF THE TABLET

OPERATING YOUR TABLET

| Turning the Tablet On and Off10         | ) |
|-----------------------------------------|---|
| Knowing Who Is Using the Tablet10       | ) |
| Using the Button Bar and Loading Bar10  | ) |
| Checking the Wireless Signal Strength11 |   |
| Checking the Battery Charge11           |   |
| Printing From the Tablet11              |   |
| Turning the Screen Saver On and Off11   |   |
| Typing With the Tablet11                |   |

## TAKING CARE OF YOUR TABLET

| Handling the Tablet 1                       | 12 |
|---------------------------------------------|----|
| Cleaning and Maintaining the Touch Screen1  | 12 |
| Caring for the Tablet's Battery1            | 12 |
| Ordering Accessories and Replacement Parts1 | 12 |

## GOING PLACES ON THE WEB

| Your Home Page1                        | 13 |
|----------------------------------------|----|
| The Tablet Neighborhood1               | 13 |
| Searching the Web1                     | 13 |
| Going Places Outside the Neighborhood1 | 13 |
| Using Email With the Tablet1           | 13 |

## THE TABLET AND YOUR INTERNET CONNECTION

| Always Connected vs. Dial-up Connection |
|-----------------------------------------|
| Hanging Up the Phone Line14             |
| Keeping Home Page Content Fresh15       |
| Getting Software Updates From the Web15 |
| GETTING HELP                            |
| Online Help and Quick Tour16            |
| Contacting Customer Support16           |
| Troubleshooting16                       |
|                                         |

## INSTALLATION INSTRUCTIONS

| Installing the Tablet and the AnyPoint Network  |    |
|-------------------------------------------------|----|
| Drivers For the First Time                      | 20 |
| Installing the Tablet Into an Existing AnyPoint |    |
| Wireless Home Network                           | 23 |
| Installing the Tablet Into an Existing AnyPoint |    |
| Phoneline Network                               | 25 |
| Installing Additional Tablets                   | 28 |
| Removing and Reinstalling the Tablet PC         |    |
| Software                                        | 29 |
| Troubleshooting Installation Problems           | 31 |
| -                                               |    |

## PC AND KEYBOARD REQUIREMENTS

| PC Requirements             | 33 |
|-----------------------------|----|
| Keyboard Requirements       | 33 |
| TABLET INFORMATION (French) | 35 |

INDEX

43

## WELCOME TO THE TABLET

Congratulations on your purchase of the Intel<sup>®</sup> Web Tablet. We believe this new device will revolutionize the way you use the web at home. This product guide will help you learn about the tablet, so read on and take a test drive.

## Use it Everywhere in Your Home

The Intel Web Tablet is easy for everyone to use. Take the tablet onto the veranda to surf the web while you sip iced tea on a summer afternoon. Use the tablet in the TV room to browse while you watch TV. Catch up on the latest news while you eat breakfast at your kitchen table. Listen to a web radio station while you relax in your room. The possibilities are endless, so take the tablet with you, wherever you may wander around your home.

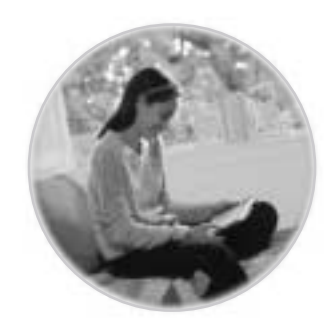

#### Top 10 Ways to Use The Intel Web Tablet

- 1 Get the most up-to-date weather forecast and news headlines from your tablet home page.
- 2 Find a recipe, shop for groceries, and get tips on preparing a special meal.
- 3 Get more information on your favorite show or sports team while you're watching television.
- 4 Research travel destinations and make travel arrangements.
- 5 Bring the tablet to the garage to look up tips on completing that do-it-yourself project.
- 6 Help your kids research and print out the results of a web search for a school homework assignment.
- 7 Use the tablet to surf the web while someone else is surfing on the PC.
- 8 Show a family member your favorite photos displayed in the family center.
- 9 Keep in touch by reading and sending email from the comfort of your bedroom.
- 10 Enjoy listening to music on the web.

## Enjoy a Customized Web Experience

The home buttons at the top of the tablet let you access personal home pages for up to five family members. We encourage you to customize your home page to create a page that's just right for you. Information available from your home page is updated frequently with new stories and articles, so visit your home page often.

#### Find Out What's New on the Tablet

We will be adding new content channels and visual home page themes over time to help you further customize and freshen up your home page. Touch the messages at the top of your home page to find out about all that's new on the tablet. You can further enhance your Internet experience by visiting <u>www.shop-intel.com</u> to purchase a charging cradle or additional tablets for your home, or to order a replacement battery or stylus.

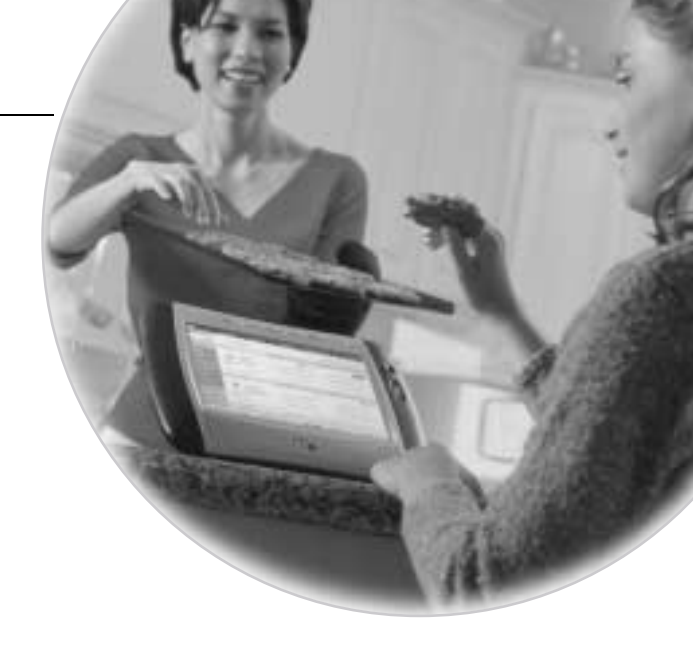

We want you to love your tablet. We hope it becomes an important part of your morning ritual before you head off to work and a way to relax and unwind in the evening. The tablet provides a convenient, simple way for everyone in your home to access the Internet.

For the tablet to meet your ever-changing needs, we have designed it so that we can automatically add new features as they become available. To ensure we are providing you with the tablet experience you want, *we want to hear from you!* Send us an email at Webtablet\_feedback@intel.com. Your product ideas and suggestions will help us continue to enrich the tablet experience. We will take these ideas into consideration as we plan new tablet features.

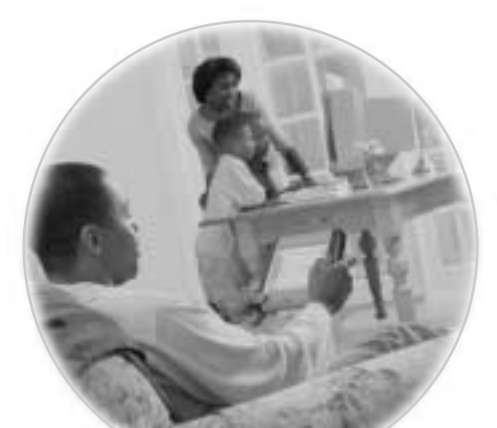

## WHAT IS THE INTEL WEB TABLET?

The Intel Web Tablet is a portable, wireless home electronic device that lets you create a customized home page, browse the web, and access email from anywhere in your home.

The tablet connects to the Internet through a PC and Internet connection you already use. Using Intel AnyPoint<sup>TM</sup> wireless home networking technology, the tablet allows you the freedom to surf the web from any room in your home!

## How Does the Tablet Work?

You install tablet software and an AnyPoint wireless USB adapter on an existing PC in your home. Using wireless home networking technology, the tablet communicates with the PC and shares the PC's Internet connection. This means the PC must be turned on for your tablet to work.

For information about setting up the PC to communicate with your tablet, see the installation poster or the "Installation Instructions" chapter of this guide.

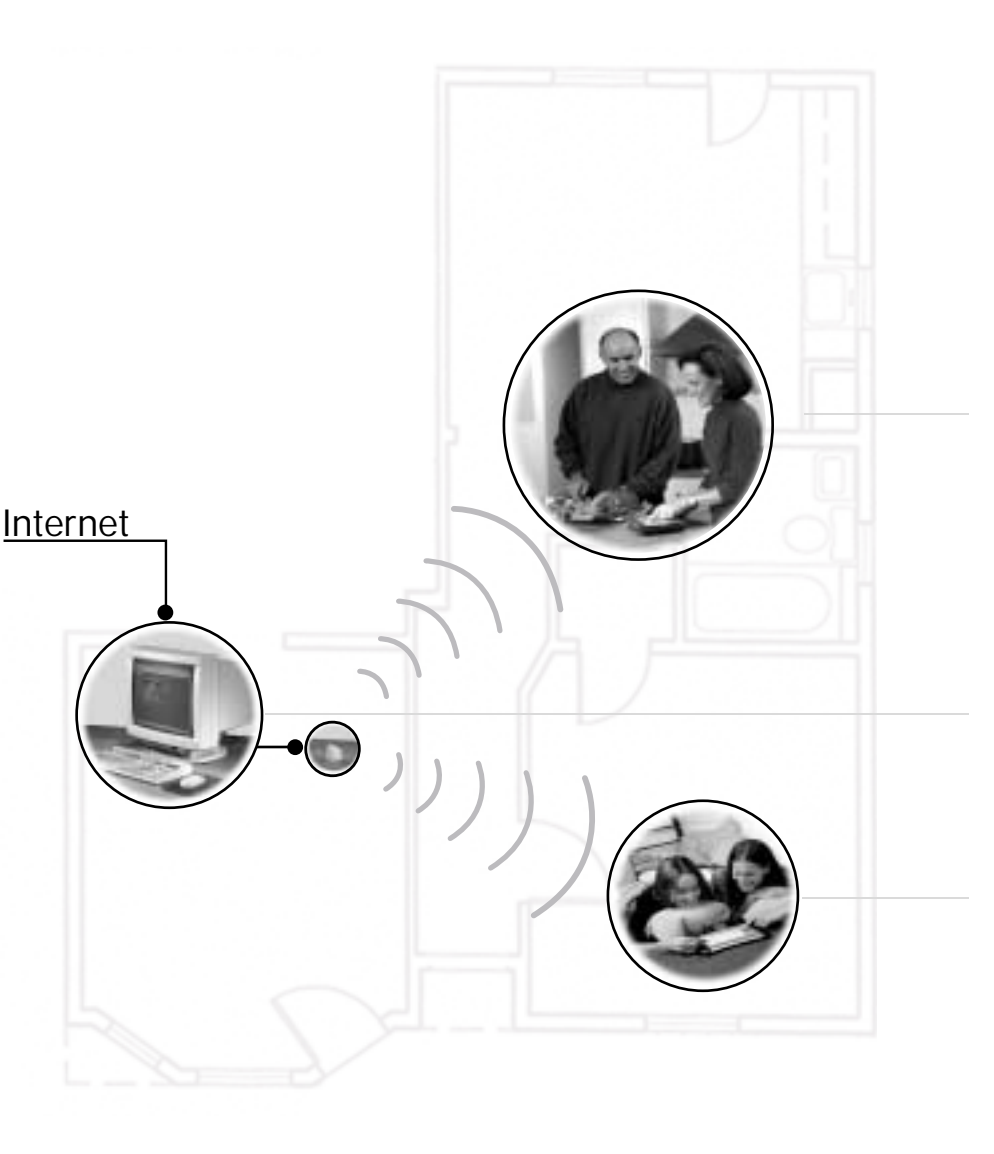

Someone turns on the tablet and views their home page for the latest news. The PC automatically connects to the Internet and the tablet shares that connection.

Someone else turns on a second tablet. The wireless adapter picks up the second tablet's signal and begins communicating with it. The two tablets and the PC all share the same Internet connection. The person using the tablet browses for information about interesting topics and events. They then decide to do some shopping on the web.

The PC is turned on and the AnyPoint wireless adapter is connected to it. The PC has an existing Internet connection. **Note:** Someone in your home can use the PC to access the Internet or run other software while someone else uses the tablet!

#### Tablet Software on the PC

As part of the tablet installation process, you install tablet software on the PC and set up how the tablet will share the PC's Internet connection. Whenever the tablet software is running on the PC, you'll see a small tablet icon in the icon tray in the lower right corner of the Windows\* desktop.

#### Using Your Tablet With the PC

The tablet software on the PC allows the tablet and the PC to access the Internet at the same time, using just one Internet connection. That means you can use the tablet to check your stock portfolio while someone else is browsing their favorite web site on the PC!

After initial setup, use the Tablet Connection Wizard on the PC if you need to make changes to the way your tablet connects to the Internet. For example, run the wizard if you change your Internet Service Provider (ISP) or the type of Internet service you use. Use the wizard to change how often the PC connects to the Internet to get fresh tablet content. You can access the Tablet Connection Wizard from the Windows Start Menu on the PC or by clicking the tablet tray icon at the bottom of the Windows desktop.

#### Using Multiple Tablets in Your Home

The tablet software on the PC supports up to five unique tablet users at a time, allowing you to use more than one tablet simultaneously in your home.

### Privacy, Security, and Parental Control

#### The Wireless Network Code

The Intel Web Tablet communicates with the PC using Intel AnyPoint wireless home networking technology. The network code that you create during tablet installation helps to deter anyone from "listening in" on the wireless connection while you browse. Only devices that use the same network code and are within a certain proximity to each other can communicate over the same wireless connection. You can change your network code at any time using the Tablet Connection Wizard on the PC and the network code setting on the tablet.

The network code that you create when you install the tablet software onto the PC allows multiple tablets to exist independently in a given area. The network code is a 24-bit code that provides 16 million possible codes. Similar to the security code on a cordless phone, the network code on the tablet greatly minimizes the likelihood of interference from eavesdropping and other nearby tablets.

#### Secure Transactions

Many web sites use a special type of secure communication that prevents unauthorized access to the information that is sent to or from those sites. The tablet supports these types of secure Internet transactions.

You'll know you're at a secure web site when a lock icon appears in the lower right corner of the tablet screen.

#### Internet Connection Security

The security of the connection between the PC and your Internet Service Provider (ISP) is governed by your ISP. Read the information provided by your ISP to learn about their security policies.

#### Proxy Settings for Security and Parental Control

If the PC has a firewall set up via a proxy server, or if the Internet browser on the PC uses a proxy server to connect to the Internet or to enable parental control software, you can set up the tablet to use the same proxy settings as your browser. Use the Tablet Connection Wizard to enter proxy settings for the tablet.

For more information about tablet proxy settings, click Help on the Proxy Settings dialog of the Tablet Connection Wizard.

## The Tablet as Part of an AnyPoint<sup>™</sup> Home Network

By purchasing the Intel Web Tablet, you've taken the first step towards creating a PC home network. The AnyPoint wireless USB adapter, in conjunction with AnyPoint Home Network software, can be used to transform the PC into a home network server.

To create your own wireless AnyPoint Home Network, you must have one AnyPoint wireless adapter for each PC you want on your home network. In addition, you must install the AnyPoint Home Network software onto each PC.

Go to <u>www.intel.com/anypoint/</u> to learn more about creating an AnyPoint home network.

**Note**: If you already have a wireless AnyPoint Home Network, use its server PC as the tablet's PC.

### **IDENTIFYING PARTS OF THE TABLET**

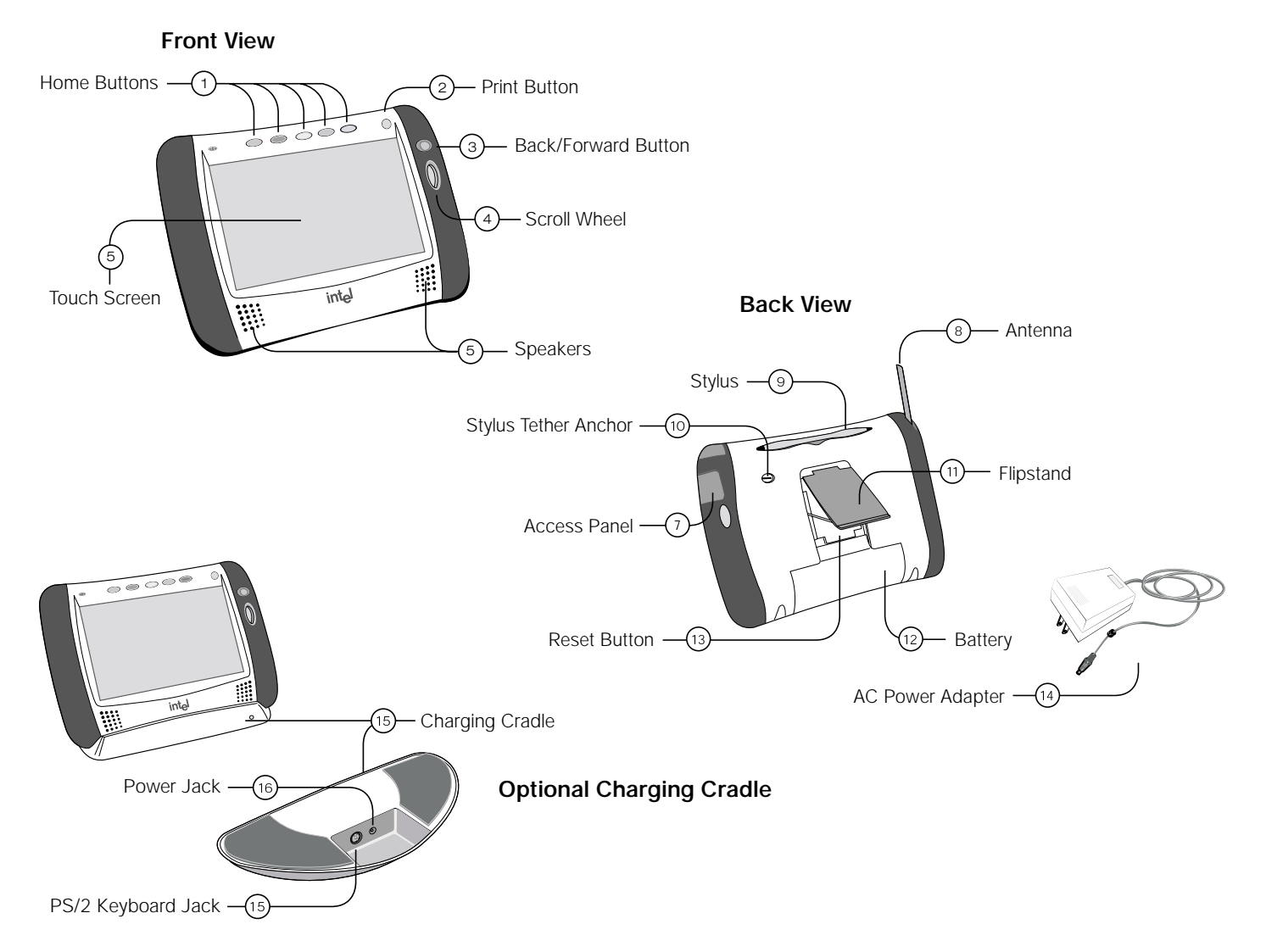

- The tablet has home buttons for up to five family members. Use your personal home button to turn on the tablet and go directly to your personal home page. If the tablet is already on, your home button takes you to your home page.
- (2) Use the print button to print the displayed page.
- ③ Use the back/forward button to view web pages that you visited recently.
- (4) Use the scroll wheel to move the current web page up and down for viewing.
- (5) Use the **touch screen** to interact with web pages by touching the screen with your finger or the stylus.
- (6) Use the tablet **speakers** to listen to audio on the web.
- ⑦ Open the access panel to use the AC power jack or headphone jack.
- Raising the antenna may improve your tablet's ability to send and receive signals in your home.
- (9) Use the stylus to interact with the touch screen.
- (1) Use the **stylus tether anchor** if you want to attach the stylus tether to the tablet.
- (1) Use the flip stand to keep the tablet upright when using the tablet on a table.
- (2) Use a screwdriver to remove the rechargeable **battery** if you need to replace it.
- (3) Use the stylus to press the **reset button** if you need to reset the tablet.

- (1) The AC power adapter provides electrical power for charging the tablet and for using a hardware keyboard. It allows you to use the tablet while it is plugged into an electrical outlet instead of using the tablet battery. To plug the AC power adapter into the tablet, open the Access Panel and plug the adapter into the AC power jack.
- The optional charging cradle acts as a stand and as a power source for your tablet.
- Use the cradle power jack to plug the AC power adapter into the charging cradle, so the tablet's batteries can charge while the tablet is resting in the cradle.
- Use the cradle keyboard jack to plug in a standard PS/2 keyboard for use while the tablet is in the cradle.

## **OPERATING YOUR TABLET**

## Turning the Tablet On and Off

Turn the tablet on by pressing your home button. (If you do not have an assigned home button, press an unassigned home button and begin setting it up.)

The tablet turns itself off after a period of inactivity. If you want to turn the tablet off immediately, touch controls on the bottom of the screen and then touch turn tablet OFF. You can also turn the tablet off by pressing the purple home button and the print button at the same time.

## Knowing Who Is Using the Tablet

You can tell at a glance which family member is using the tablet by checking for their home button color. Each member's home button color is highlighted on their personal home page and along the top edge of the button bar.

## Using the Button Bar and Loading Bar

The button bar appears at the bottom of the tablet screen. Use the button bar to access tablet functions and to go places on the web. When a web page is loading, the

loading bar appears just above the button bar. It shows the progress of the web page as it loads.

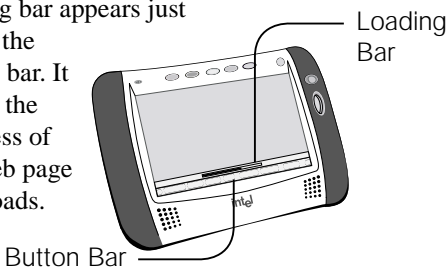

#### **Button Bar and Loading Bar Features**

| Touch                       | to                                                                                                    |
|-----------------------------|----------------------------------------------------------------------------------------------------|
| web•search                  | Use the web panel to go to a specific<br>web address (URL) or search for<br>information on the Internet. You can<br>also access your list of favorite web<br>sites or history of visited pages, and<br>check your current location on the web. |
| controls                    | Use the control panel to control the<br>physical functions of the tablet (such as<br>screen brightness, speaker volume,<br>touch screen accuracy), check the<br>tablet's signal strength and battery<br>charge, and turn the tablet off.       |
| favorites                   | Use the favorites panel to add the<br>current web site to your list of favorite<br>web sites, or to go to your list of<br>favorites.                                                                                                    |
| help                        | Get help on how to use the tablet and access the Info Center.                                                                                                    |
| stop                        | Stop the current web page from loading.                                                                                                    |
| reload                      | Reload (refresh) the current web page.                                                                                                    |
| horizontal scroll<br>arrows | Move a web page right or left on the screen.                                                                                                    |
| look at the                 | to                                                                                                    |
| progress indicator          | View the loading progress of the current web page.                                                                                                    |
| lock icon                   | See whether the current web site is a secure site.                                                                                                    |

## **Checking the Wireless Signal Strength**

The signal strength indicator on the control panel lets you know the strength of the signal that the tablet is receiving from the wireless adapter. If the signal strength becomes too weak (for example, you may be too far away from the wireless adapter), the tablet cannot communicate with the PC. As the signal gets weaker, browsing performance may slow or stop entirely. Moving closer to the wireless adapter and raising the antenna may improve reception.

## **Checking the Battery Charge**

The battery power indicator, also on the control panel, lets you know how much power is available in your tablet's rechargeable battery. When the battery charge level becomes low, a warning message appears indicating that you should recharge the battery.

To recharge the battery, open the tablet access panel and connect the AC adapter to the AC Power jack. If you purchased an optional charging cradle, connect the AC adapter to the charging cradle and then set the tablet into the cradle. It takes approximately six hours to fully recharge the battery.

You can continue to use the tablet while it is charging.

## **Printing From the Tablet**

You can print a web page from your tablet by pressing the **print button** on your tablet. The tablet sends the page that is currently on the screen to the PC's default Windows printer.

## Turning the Screen Saver On and Off

If you turn the tablet off while it is connected to AC power, the tablet displays screen saver information. To turn the screen saver on and off, touch **controls** on the button bar. At the control panel, touch the **screen saver** on/off button.

## Typing With the Tablet

The **on-screen keyboard** is available whenever you need it. When you want to type information in a text box, touch the text box with your finger or the stylus to bring up the on-screen keyboard. If the keyboard doesn't display when you touch a text box, touch **controls** on the button bar, and then touch the **show keyboard** button.

The on-screen keyboard is similar to a standard PC keyboard. Letters and numbers are in the same location; however, web shortcut keys and commonly used web symbols have been added. Special characters and symbols are available when you touch the **symbols** key.

If you purchased a charging cradle, you can use a more conventional method of typing by plugging a standard PS/2 keyboard into the cradle keyboard jack. Place the tablet into the charging cradle and begin typing. When the PS/2 keyboard is connected, the on-screen keyboard will not automatically appear. The charging cradle must be connected to AC power when you use an attached keyboard.

Note: The tablet does not support special/shortcut keys on the hardware keyboard, such as Internet shortcut keys and function keys.

## Handling the Tablet

- **Do not drop the tablet**. The tablet's touch screen contains a glass element that may break when dropped or subjected to a strong impact. Avoid placing the tablet where it may accidentally fall to the floor (like on the edge of a counter). When you use the tablet's flip stand, make sure that it is fully extended and locked.
- Keep the tablet away from water. The tablet is not waterproof. Like any electrical device, keep the tablet away from water and moisture to avoid possible injury to yourself and permanent damage to the tablet.
- Avoid exposing the tablet to temperature extremes and direct sunlight for long periods of time. Extreme temperatures and long-term exposure to the sun can cause the tablet's touch screen to become dark and eventually stop working.

## **Cleaning and Maintaining the Touch Screen**

Avoid scratching your tablet's touch screen. Use your finger, the provided stylus, or other plastic-tipped pens intended for use with a touch-sensitive screen. Never use an actual pen or pencil or other sharp object on the surface of the tablet.

Keep the touch screen clean. Use a soft cloth to clean the screen. If necessary, dampen the cloth with a diluted window-cleaning solution to clean the touch screen. Never spray the tablet directly with any liquid or foam cleaners.

## Caring for the Tablet's Battery

The tablet comes with a rechargeable lithium ion battery. When fully charged, your tablet's battery provides several hours of constant use. When not in use, your tablet's battery stays charged for over six days. For tips on maximizing the length of each charge, see the tablet's online help.

When you're not using the tablet, keep it plugged into AC power so that the battery will be fully charged the next time you use it. You cannot overcharge the tablet's battery by leaving the tablet plugged in.

It takes approximately six hours to completely charge a fully depleted battery. You do not need to fully charge the batteries in order for your tablet to work. You also do not need to fully deplete the battery to gain the maximum effectiveness of the tablet's battery.

While the battery is designed for years of average use, it may eventually need to be replaced. Do not dispose of the battery in your trash. Please recycle the battery in accordance with your local recycling guidelines.

### **Ordering Accessories and Replacement Parts**

You can order additional tablets, charging cradles, and replacement parts, such as an additional stylus or battery. Order accessories or replacement parts online through the tablet's **Info Center** or by contacting us online at <u>www.shop-intel.com</u>.

## **GOING PLACES ON THE WEB**

### Your Home Page

The home buttons at the top of the tablet let you set up a personal home page. There are five home buttons, so you can set up a different home page for up to five family members. Once you've created your home page, just press your home button to go there.

When you set up your home page, you select the topics you want to see. Customize your home page with topics that match your personal interests and preferences. The information you see on your home page is updated periodically throughout the day to keep it up-to-date and accurate.

You can change your home page settings at any time using the **my page setup** link on your home page. For more information about setting up your home page, see the online User Guide, available when you touch **Info Center** on your home page.

### The Tablet Neighborhood

Your personal home page is the entrance to a unique neighborhood of web pages optimized for use with the tablet. Neighborhood pages provide easy access to brand name content and services on the web.

The topics you select for your home page provide quick access to the neighborhood pages that interest you most. Neighborhood channel links let you explore other information in the neighborhood, on subjects such as news, sports, entertainment, home life, money, and shopping.

## Searching the Web

The search shortcut on your home page helps you find web sites with information about a particular subject. When the search shortcut is not displayed, use **web**•search on the button bar to search for information.

## **Going Places Outside the Neighborhood**

The tablet puts the web right at your fingertips. Touch **web**•search on the button bar to open the web panel. Using the web panel, you can go to a specific web address or search for information on the web.

Your favorites list lets you keep track of your favorite web sites so you can easily return to them. Your history list lets you get back to web pages you've recently visited.

## Using Email With the Tablet

The tablet provides a free web-based email account for each home button. You can access your free email account from the tablet and from any computer that has access to the Internet. If you already have web-based email, you can set up your home page for quick access to that account.

**Note**: To get a free email account, you must be at least 13 years or older.

## THE TABLET AND YOUR INTERNET CONNECTION

## Always Connected vs. Dial-up Connection

The tablet uses the PC to connect to the Internet. With today's technology, people have a number of options for accessing the Internet. These include:

- Always connected (cable and most DSL)
- Dial-up connection (phone line and satellite)

#### **Always Connected**

With a persistent connection, tablet use does not interfere with your family's use of the phone line. The PC is always connected to the Internet. Data transfer rates are considerably faster than those of traditional analog phone line connections. This is the *ideal* connection type for the tablet.

Note: Some DSL providers dial up to the Internet instead of staying connected. In these situations, configure your tablet to use a dial-up connection.

#### **Dial-up Connection**

With a dial-up connection, the PC must dial the number to your ISP (Internet Service Provider) to access the Internet. If you have a dedicated phone line for the PC, accessing an open phone line is not an issue. However, if the PC shares a phone line with the rest of your household, you cannot use the tablet and the phone at the same time.

## Hanging Up the Phone Line

Important! Please read this if you access the Internet

! using the same phone line as your telephone or fax machine.

If the tablet initiates a dial-up Internet connection, you can hang-up the phone line from the tablet. Otherwise, hang up the phone line from the PC.

#### Hanging up the phone from the tablet

- 1 Touch the **controls** button on the button bar to open the control panel.
- 2 Touch the turn tablet OFF button.
- 3 At the PC, a warning message appears indicating that the dial-up connection is about to be ended.
- 4 Wait a few seconds and the PC will automatically disconnect, or click **Disconnect Now** on the PC to hang up the phone line.

#### Hanging up the phone from the PC

- 1 At the PC, check the icon tray in the lower-right corner of the screen for your ISP's connection icon.
- 2 Right-click the icon, and select Disconnect.

Note: This procedure works for most dial-up networking (DUN) software and America Online\* (AOL). If this procedure does not work on your PC, check your ISP documentation for information about disconnecting a dial-up session.

*In case of an emergency*, physically disconnect the phone line from the PC by unplugging the phone line from the wall or from the back of the PC.

## **Keeping Home Page Content Fresh**

The tablet uses your Internet connection periodically throughout the day to get fresh copies of your family's home pages and tablet neighborhood content. This ensures that the information you see on your home page is current when you turn on the tablet.

The tablet is initially set up to get fresh neighborhood content three times each day. When you set up the PC during tablet installation, you can specify when and how often you want the tablet to get fresh content, up to four times each day. You can update these settings at any time by running the Tablet Connection Wizard on the PC.

**Note:** If the PC uses your phone line to connect to the Internet and your dial-up connection is a toll call (metered or long distance), you may want to change the frequency with which the tablet refreshes its content.

## Getting Software Updates From the Web

The tablet is designed to check for tablet software updates automatically so that you always have the latest and greatest features available to your tablet.

Software updates are usually performed overnight to reduce possible inconvenience. The PC must be on in order for the tablet to get the updates.

## **GETTING HELP**

## **Online Help and Quick Tour**

If you have questions regarding your tablet, use the tablet's online **Info Center**. At the Info Center, you'll find a variety of information, including:

- Answers to our customers' most frequently asked questions.
- A Quick Tour of the tablet.
- An online User Guide containing topics on how to use the tablet and perform tablet tasks.
- Information about technical issues.

To access the Info Center from the tablet, touch the link on your home page. If you can't get to the Info Center using the tablet, use your PC Internet browser to go to:

#### www.intel.com/home/webtablet/support

To learn more about a specific tablet panel, touch the help button on the panel. This context help provides information about the features that are available on the panel and how they work.

## **Contacting Customer Support**

Our customer support team wants to hear from you. Touch the **Contact Us** link at the bottom of your home page or at the Info Center to send your ideas and suggestions or to submit a problem report. You can call our customer support group toll free at (877) 777-2203 or email us at **Webtablet\_support@intel.com**.

## Troubleshooting

#### Low or bad wireless signal

Distance from the PC's wireless adapter and interference from household appliances (cordless phones, microwave ovens, remote controls) are the most common reasons for low or bad signals. To achieve a stronger signal, try the following:

- Move the tablet closer to the PC.
- Raise the tablet's antenna.
- Change the location of the PC's wireless adapter—move it to a high point, like a shelf.
- Rotate the PC's wireless adapter to different positions.
- Move the location of the appliance that is causing the interference or turn the appliance off.

#### Low battery

A low battery warning message indicates that the charge in your tablet's battery is running low.

To recharge the battery, open the tablet access panel and connect the AC adapter to the AC Power jack. If you purchased an optional charging cradle, connect the AC adapter to the charging cradle and then set the tablet into the cradle. It takes approximately six hours to fully recharge the battery.

Leave the tablet plugged in for at least six hours to fully charge the battery. You can continue to use the tablet while it is recharging.

#### Adjusting the touch screen accuracy

If you touch the screen at one spot, but the tablet responds as if you touched somewhere nearby (for example, if you touch a web-page link but the tablet acts as if you touched a nearby link), you need to adjust the screen accuracy. To adjust your touch screen, touch the **controls** button to open the control panel, and then touch the area labelled **touch here to adjust screen accuracy**.

**Note:** If you cannot open the control panel from the button bar, press the **forward** button and the **print** button at the same time to begin adjusting the touch screen accuracy.

#### Blank or partially-loaded web pages

If a web page does not display properly, touch the **reload** button on the button bar.

#### Tablet can't connect to the PC

If the tablet can't connect to the PC, you may be too far away from the PC's wireless adapter, or there may be something wrong at the PC. Make sure that the PC's wireless adapter is securely plugged in and that the PC is turned on and logged in.

#### Additional troubleshooting

For additional tablet troubleshooting information, go to the tablet's online help by touching **Info Center** on your home page. If you can't get to the Info Center, go to the PC, click the tablet tray icon at the bottom of the Windows desktop, and then select **Help**.

## INSTALLATION INSTRUCTIONS

Follow the instructions on the installation poster to set up your new Intel Web Tablet. The poster contains all the information you need to set up the tablet and install the tablet software on your PC.

The Intel Web Tablet uses Intel AnyPoint Wireless Home Networking software to communicate with the web. Because some homes may already have home networking installed on their home PCs, tablet setup may differ from household to household. If the instructions on the installation poster that came with your tablet do not match your situation, find the installation procedure in this chapter that does, and follow those steps to install the web tablet.

#### **Troubleshooting Installation Problems**

If you experience any problems during setup, refer to the Troubleshooting Installation Problems section that begins on page 31 of this guide or contact customer support toll free at (877) 777-2203.

| you do not already have AnyPoint home networking software installed on your PC.                                                       |
|----------------------------------------------------------------------------------------------------|
| Installing the Tablet Into an Existing AnyPoint Wireless Home<br>Network Page 23                                                      |
| Use this installation procedure if this is your first tablet and<br>you already have an AnyPoint Wireless Home Network<br>installed.  |
| Installing the Tablet Into an Existing AnyPoint Phoneline<br>NetworkPage 25                                                           |
| Use this installation procedure if this is your first tablet and<br>you already have an AnyPoint Phoneline Home Network<br>installed. |
| Installing Additional Tablets Page 28                                                                                                 |
| Use this procedure if you already have an Intel Web Tablet<br>and you are adding an additional tablet.                                |
| Removing and Reinstalling the Tablet PC Software Page 29                                                                              |
| Use these procedures if you already installed the tablet software on the PC, and you need to remove and/or reinstall the software.    |
| <b>Important</b> : The PC on which you install the tablet software must have a working Internet connection.                           |
|                                                                                                    |

Installing the Tablet and the AnyPoint Network Drivers For the

First Time..... Page 20

Use this installation procedure if this is your first tablet and

## Installing the Tablet and the AnyPoint Network Drivers For the First Time

Use the following steps if this is your first tablet and you do not already have AnyPoint home networking installed on your PC.

#### Begin Charging the Tablet

- 1 Remove the plastic pull-tab from the battery case on the rear of the tablet.
- 2 Plug the AC adapter into the wall. Open the tablet access panel and plug the AC adapter into the tablet AC power jack.
- 3 Leave the tablet connected to AC power so it can begin charging while you complete the tablet setup. The entire installation process takes approximately 45 minutes.

**Note:** If you use the flip stand on the back of the tablet to keep the tablet upright, make sure the stand is fully extended.

#### Install the Wireless Adapter (On the PC)

- 1 Shut down the PC.
- 2 Plug the AnyPoint adapter cable into an open USB port.
- 3 Turn on the PC.
- 4 After the PC starts up, insert the Intel Web Tablet Setup CD into the CD-ROM drive. The CD is located inside the back cover of this Product Guide.

Install the Drivers (On the PC)

Important! Do not click Cancel on ANY screen in the Add New Hardware wizard.

- 1 When the Add New Hardware wizard starts, click **Next** to begin installing the drivers.
- 2 Select Search for the best driver for your device and click Next.
- 3 If you are prompted for a drive, make sure the CD-ROM drive check box is checked. Click Next twice to install the drivers.
- 4 Click Finish. On Windows\* 98 systems, you may need to click Finish twice.
- 5 If you are prompted to restart the PC, click **No**. You may be asked to restart the PC more than once click **No** each time.

#### Install the Tablet Software (On the PC)

After the drivers are installed, the Intel Web Tablet Setup screen appears.

Note: If the Intel Web Tablet Setup screen does not appear, open My Computer on your desk top. Double-click the CD-ROM drive, and then double-click setup.exe.

- 1 Click Install to begin installing the tablet software.
- 2 Follow the on-screen instructions to install the software.

#### Create a Network Code (On the PC)

1 The Setup Wizard shows several screens and asks you to create a network code. Write down the network code in the space provided below. You will need this network code to set up the tablet.

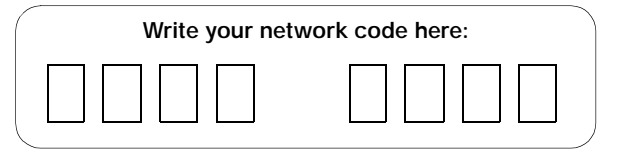

For more information about creating a network code, click Help on the Setup Wizard screen.

- 2 If the PC has more than one Internet connection, choose the connection that you want to use with the tablet.
- 3 If you are prompted for your Internet Service Provider (ISP) password, enter and confirm your password, and then click OK.

#### **Restart Your Computer**

When you complete the Setup Wizard, you will be asked to restart your PC.

- 1 Click **Restart Now** to complete the PC setup.
- 2 When the PC restarts, you may receive a Windows logon prompt.

If this is your first time logging on, type a user name but no password and click **OK**.

3 When restart completes, you'll see a Congratulations screen that displays the network code you created.

Note: If you are an America Online\* (AOL\*) customer and you use AOL as your Internet Service Provider (ISP), you must set your AOL preferences to save the passwords for your AOL screen names. Do this before you continue with this installation.

#### Return to the Tablet and Complete the Installation

- 1 Return to the tablet and leave it connected to AC power while you set it up.
- 2 Touch **Continue** and follow the instructions on the tablet screen.
- 3 When prompted for a network code, use the network code that you created on the PC and wrote down in the previous section.

The tablet will reset when its setup process completes. This could take some time.

#### Set Up the Tablet Home Buttons

After the tablet resets, you are ready to set up the home buttons for each member of your family. The first person setting up a home button will be asked to fill out a tablet registration for the family.

- 1 Press a home button.
- 2 Follow the directions on the screen to set up that home button for you or a member of your family.
- 3 When the home page appears, you can begin using the tablet right away or touch **my page setup** to further customize the page.

Each of your family members can repeat steps 1-3 to set up their own home button.

**Important!** We recommend that you leave the tablet plugged in for 6 hours to completely charge the batteries for the first time. You can use the tablet while it is charging.

## Installing the Tablet Into an Existing AnyPoint Wireless Home Network

Use the following steps if this is your first tablet and you already have an AnyPoint Wireless Home Network installed.

#### Begin Charging the Tablet

- 1 Remove the plastic pull-tab from the battery case on the rear of the tablet.
- 2 Plug the AC adapter into the wall. Open the tablet access panel and plug the AC adapter into the tablet AC power jack.
- 3 Leave the tablet connected to AC power so it can begin charging while you complete the tablet setup. The entire installation process takes approximately 45 minutes.

**Note:** If you use the flip stand on the back of the tablet to keep the tablet upright, make sure the stand is fully extended.

Install the Tablet Software On Your Home Network Server PC Important: Because the tablet will use your existing Intel AnyPoint wireless home networking software to communicate with the Internet, you need to install the tablet software on your AnyPoint Home Network's server PC.

**Note:** If you purchased an Intel Web Tablet that includes a wireless USB adapter, do NOT install the new adapter on the PC. The tablet will use your existing AnyPoint wireless adapter to communicate with the PC.

- 1 At the PC, insert the Intel Web Tablet Setup CD into the CD-ROM drive. The CD is located inside the back cover of the Product Guide.
- 2 From the Windows desktop, open My Computer and double-click the CD-ROM drive.
- 3 Double-click **setup.exe**. The Intel Web Tablet Setup screen appears.
- 4 Click **Install** to begin installing the tablet software.

#### Follow the on-screen instructions to install the software.

1 The Setup Wizard shows several screens and asks you to create a network code. Write down the network code in the space provided below. You will need this network code to set up the tablet.

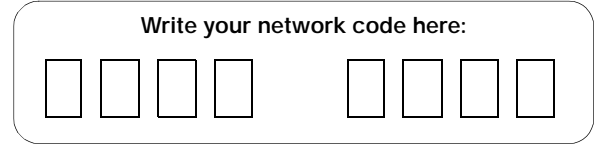

For more information about creating a network code, click Help on the Setup Wizard screen.

- 2 If the PC has more than one Internet connection, choose the connection that you want to use with the tablet.
- 3 If you are prompted for your Internet Service Provider (ISP) password, enter and confirm your password, and then click OK.

#### **Restart Your Computer**

When you complete the Setup Wizard, you will be asked to restart your PC.

- 1 Click **Restart Now** to complete the PC setup.
- 2 When the PC restarts, you may receive a Windows logon prompt.

If this is your first time logging on, type a user name but no password and click **OK**.

3 When restart completes, you'll see a Congratulations screen that displays the network code you created.

Note: If you are an America Online\* (AOL\*) customer and you use AOL as your Internet Service Provider (ISP), you must set your AOL preferences to save the passwords for your AOL screen names. Do this before you continue with this installation.

#### Return to the Tablet and Complete the Installation

- 1 Return to the tablet and leave it connected to AC power while you set it up.
- 2 Touch **Continue** and follow the instructions on the tablet screen.
- 3 When prompted for a network code, use the AnyPoint network code that you wrote down in the previous section.

The tablet will reset when its setup process completes. This may take some time.

#### Set Up the Tablet Home Buttons

After the tablet resets, you are ready to set up the home buttons for each member of your family. The first person setting up a home button will be asked to fill out a tablet registration for the family.

- 1 Press a home button.
- 2 Follow the directions on the screen to set up that home button for you or a member of your family.
- 3 When the home page appears, you can begin using the tablet right away or touch **my page setup** to further customize the page.

Each of your family members can repeat steps 1-3 to set up their own home button.

**Important!** We recommend that you leave the tablet plugged in for 6 hours to completely charge the batteries for the first time. You can use the tablet while it is charging.

## Installing the Tablet Into an Existing AnyPoint Phoneline Network

Use the following steps if this is your first tablet and you already have an AnyPoint Phoneline Home Network installed.

#### Begin Charging the Tablet

- 1 Remove the plastic pull-tab from the battery case on the rear of the tablet.
- 2 Plug the AC adapter into the wall. Open the tablet access panel and plug the AC adapter into the tablet AC power jack.
- 3 Leave the tablet connected to AC power so it can begin charging while you complete the tablet setup. The entire installation process takes approximately 45 minutes.

**Note:** If you use the flip stand on the back of the tablet to keep the tablet upright, make sure the stand is fully extended.

#### Update the AnyPoint Phoneline Adapter Settings

Before installing the AnyPoint wireless USB adapter, you need to change the AnyPoint Phoneline adapter settings.

**Important!** You must update the adapter settings on each computer that is part of the AnyPoint phoneline network.

- 1 At each computer that is part of your home network, open the Windows\* **Control Panel** and double-click the **Network** icon. The Network dialog displays.
- 2 Click the Configuration tab and locate the TCP/IP -> Intel(R) AnyPoint USB Phoneline Adapter in the list of installed components.
- 3 Click the AnyPoint adapter to select it, and then click **Properties**. The TCP/IP Properties dialog displays.

- 4 Click the IP Address tab.
- 5 Select the **Specify an IP address** radio button, and then enter the following values:

IP Address: 192.168.168.1 Subnet Mask: 255.255.255.0

**Note:** Each computer on your home network must have a unique IP address. Use a unique number between 2 and 254 for the last number of the IP address on each of your computers.

- 6 Click **OK** twice to close the Network dialog.
- 7 If you are prompted to restart the computer, click Yes.

Install the Tablet Software On Your Home Network Server PC Important: Because the tablet will connect to the Internet through the PC, you must install the tablet software on your AnyPoint Home Network's server PC.

- 1 Shut down the PC.
- 2 Plug the AnyPoint adapter cable into an open USB port.
- 3 Turn on the PC.
- 4 After the PC starts up, insert the Intel Web Tablet Setup CD into the CD-ROM drive. The CD is located inside the back cover of this Product Guide.

Install the Drivers (On the PC)

Important! Do not click Cancel on ANY screen in the Add New Hardware wizard.

- 1 When the Add New Hardware wizard starts, click **Next** to begin installing the drivers.
- 2 Select Search for the best driver for your device and click Next.
- 3 If you are prompted for a drive, make sure the CD-ROM drive check box is checked. Click Next twice to install the drivers.
- 4 Click Finish. On Windows\* 98 systems, you may need to click Finish twice.
- 5 If you are prompted to restart the PC, click **No**. You may be asked to restart the PC more than once click **No** each time.

#### Install the Tablet Software (On the PC)

After the drivers are installed, the Intel Web Tablet Setup screen appears.

Note: If the Intel Web Tablet Setup screen does not appear, open My Computer on your desk top. Double-click the CD-ROM drive, and then double-click setup.exe.

- 1 Click Install to begin installing the tablet software.
- 2 Follow the on-screen instructions to install the software.

#### Create a Network Code (On the PC)

1 The Setup Wizard shows several screens and asks you to create a network code. Write down the network code in the space provided below. You will need this network code to set up the tablet.

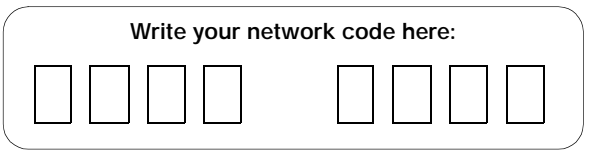

For more information about creating a network code, click Help on the Setup Wizard screen.

- 2 If the PC has more than one Internet connection, choose the connection that you want to use with the tablet.
- 3 If you are prompted for your Internet Service Provider (ISP) password, enter and confirm your password, and then click OK.

#### **Restart Your Computer**

When you complete the Setup Wizard, you will be asked to restart your PC.

- 1 Click **Restart Now** to complete the PC setup.
- 2 When the PC restarts, you may receive a Windows logon prompt.

If this is your first time logging on, type a user name but no password and click **OK**.

3 When restart completes, you'll see a Congratulations screen that displays the network code you created.

Note: If you are an America Online\* (AOL\*) customer and you use AOL as your Internet Service Provider (ISP), you must set your AOL preferences to save the passwords for your AOL screen names. Do this before you continue with this installation.

#### Return to the Tablet and Complete the Installation

- 1 Return to the tablet and leave it connected to AC power while you set it up.
- 2 Touch **Continue** and follow the instructions on the tablet screen.
- 3 When prompted for a network code, use the network code that you created on the PC and wrote down in the previous section.

The tablet will reset when its setup process completes. This could take some time.

#### Set Up the Tablet Home Buttons

After the tablet resets, you are ready to set up the home buttons for each member of your family. The first person setting up a home button will be asked to fill out a tablet registration for the family.

- 1 Press a home button.
- 2 Follow the directions on the screen to set up that home button for you or a member of your family.
- 3 When the home page appears, you can begin using the tablet right away or touch **my page setup** to further customize the page.

Each of your family members can repeat steps 1-3 to set up their own home button.

**Important!** We recommend that you leave the tablet plugged in for 6 hours to completely charge the batteries for the first time. You can use the tablet while it is charging.

## **Installing Additional Tablets**

Use the following steps if you already have an Intel Web Tablet installed in your home and you are adding a new tablet.

Note: If you purchased an Intel Web Tablet that includes a wireless adapter, do NOT install the new adapter on the PC. The tablet will use your existing wireless adapter to communicate with the PC.

#### Begin Charging the Tablet

- 1 Remove the plastic pull-tab from the battery case on the rear of the tablet.
- 2 Plug the AC adapter into the wall. Open the tablet access panel and plug the AC adapter into the tablet AC power jack.
- 3 Leave the tablet connected to AC power so it can begin charging while you complete the tablet setup. The entire installation process takes approximately 45 minutes.

#### Get Your Network Code From the PC

- 1 At the PC, open the Windows Control Panel, then doubleclick the Wireless Control Panel icon. The Wireless Control Panel dialog displays.
- 2 Write down the network code in the space provided below. You will need this network code to set up the tablet.

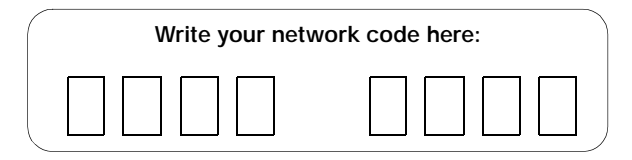

3 Close the Wireless Control Panel dialog.

#### Return to the Tablet and Complete the Installation

- 1 Return to the tablet and leave it connected to AC power while you set it up.
- 2 Touch **Continue** and follow the instructions on the tablet screen.
- 3 When prompted for a network code, use the AnyPoint network code that you found on the PC and wrote down in the previous section.

The tablet will reset when its setup process completes.

**Important!** We recommend that you leave the tablet plugged in for 6 hours to completely charge the batteries for the first time. You can use the tablet while it is charging.

#### **Register Your New Tablet**

After the tablet resets, it is ready for use. The first time you press a home button, you'll be asked to register your new tablet.

#### Accessing Your Home Page From the New Tablet

The home buttons on the new tablet will match the home buttons on your existing tablet(s). Use the same home button on each tablet to access your personal home page. For example, if your home button is the green one, use the green button on any of your tablets to access your home page.

Only one tablet can use a particular home button at any given time. If you press a home button and someone is already using that button on another tablet, you'll receive a message notifying you that another tablet is using that button.

## Removing and Reinstalling the Tablet PC Software

If the tablet software on the PC becomes damaged, you may need to reinstall the tablet software. In some cases, you can reinstall the software over the existing installation. In other cases, you may need remove the software first, and then reinstall a fresh copy.

#### Remove the tablet PC software

- At the PC, open the Windows Start menu and select: Programs > Intel Web Tablet > Uninstall Tablet Software The Remove Tablet Software dialog displays.
- 2 Select the software you want to remove:
  - Make sure the **Remove Intel Web Tablet software** check box is selected.
  - If this PC is part of an AnyPoint home network, clear the Remove Intel AnyPoint Home Networking software check box. Otherwise, leave this check box selected.
- 3 Click **Remove**. The PC will begin removing the tablet software from the PC. If you are prompted to remove any shared files, click **Yes**.
- 4 When the software removal completes, click **Restart**. After the PC finishes restarting, use the following steps to reinstall the tablet software.

#### Reinstall the tablet PC software

- 1 At the PC, insert the Intel Web Tablet Setup CD into the CD-ROM drive. The CD is located inside the back cover of the Product Guide.
- 2 From the Windows desktop, open My Computer and double-click the CD-ROM drive.
- 3 Double-click **setup.exe**. The Intel Web Tablet Setup screen appears.
- 4 Click **Install** to begin installing the tablet software. Follow the on-screen instructions to install the software.

The Setup Wizard shows several screens, and displays your AnyPoint wireless home network code. This is the network code that is currently set up on the tablet.

When you complete the Setup Wizard, you will be asked to restart your PC.

5 Click **Restart Now** to complete the PC setup.

When the PC restarts, you may receive a Windows logon prompt. If this is your first time logging on, type a user name but no password and click OK.

6 When the restart completes, you'll see a Congratulations screen that displays your network code.

Restore Your Tablet Registration

**Note**: These steps are required only if you removed the tablet PC software and then reinstalled it.

- 1 Go to the tablet and press one of the home buttons. Two introductory help pages display, followed by the Tablet Registration page.
- 2 On the tablet registration page, touch the <u>Touch here to</u> <u>restore your registration information</u> link (located in the upper, right section of the page).
- 3 Follow the instructions on the Restore Registration page to restore your tablet registration, then touch Finish.

## **Troubleshooting Installation Problems**

#### If you exit Setup before all steps are completed...

If you exit Setup before all of the installation steps are complete, you can continue the installation later. To restart installation at a later time:

- 1 Place the Intel Web Table Setup CD into your CD-ROM drive.
- 2 At the Windows desk top, go to **My Computer** and doubleclick the CD-ROM Drive
- 3 Double-click setup.exe.

Setup will begin at the point where you exited. Follow the instructions on the screens to complete the setup.

If you receive Dial-up Networking errors... If you receive the following error during setup:

"You have Dial-up Networking installed but it is not configured to use any ISPs. Please configure Dial-up Networking before running the connection wizard again."

Do the following:

- 1 Follow the instructions from you Internet Service Provider (ISP) to set up your PC Internet connection.
- 2 After the connection is set up and working, open the Windows Start menu, and then select Programs > Intel Web Tablet > Tablet Connection Wizard. The Intel Web Tablet Connection Wizard displays.
- 3 Follow the directions on the Wizard screens to set up the tablet to use your dial-up connection.

If setup detects more than one adapter on the PC...

If you receive an error message telling you that the PC has more than one adapter, it means the PC has a network adapter with an IP address that conflicts with the AnyPoint adapter.

Before continuing with setup, do the following to identify and correct the conflict:

- 1 Write down the name of the network adapter(s) listed in the error message.
- 1 Click the Exit Setup button.
- 2 Open the Windows Start menu and select Run.
- 3 In the text box, type: winipcfg and then click OK. The IP Configuration dialog displays
- 4 Open the selection list, and select each of the adapters that you wrote down in step one. If any of these adapters have an IP address beginning with 169.254, use the following steps to change its IP address before continuing with tablet setup.
- 5 Click **OK** to close the IP Configuration dialog.
- 6 Open the Windows **Control Panel** and double-click the **Network** icon. The Network dialog displays.
- 7 Click the **Configuration** tab and locate the network adapter you identified in step 4.
- 8 Click the adapter to select it, and then click **Properties**. The TCP/IP Properties dialog displays.
- 9 Click the IP Address tab.

Select the Specify an IP address radio button, and then enter the following values:IP Address: 192.168.168.1

Subnet Mask: 255.255.255.0

- 11 Click OK twice to close the Network dialog.
- 12 If you are prompted to restart the computer, click Yes.

**Note:** If the adapter you updated is part of a home network, the IP addresses of all computers on the network must be updated to begin with 192.168.168.

You are now ready to continue setting up the tablet PC software.

- 1 Insert the Intel Web Tablet Setup CD in to the CD-ROM drive.
- 2 Open the Windows Control Panel.
- 3 Double-click the CD-ROM drive, and then double-click setup.exe.
- 4 The setup program will continue where it left off. Follow the instructions on the installation poster to complete setting up the tablet.

## **PC Requirements**

We recommend the following minimum PC configuration to work with your tablet:

- PC with a 200 MHz Intel Pentium® processor performance level or better
- 120 MB of available hard drive space
- 64 MB of RAM
- Sound card (to enable audio on the tablet)
- Windows\* 98 or Windows Millennium Edition\* operating system
- An available USB port
- An established Internet connection, either dial-up or always connected (broadband), with a minimum connection speed of 56K
- Internet access through the provider of your choice
- Printer (to enable printing from the tablet)

## **Keyboard Requirements**

If you purchased an optional charging cradle, you can use a standard PS/2 keyboard with the tablet by attaching the keyboard to the cradle. The keyboard that you attach must meet the following requirements in order to work correctly with the tablet:

- Connector type: PS/2
- Maximum current draw or consumption: 0.5 amps

## Canada Compliance Statement (Industry Canada)

This digital apparatus does not exceed the Class B limits for radio noise emissions from digital apparatus set out in the interference-causing equipment standard entitled: "Digital Apparatus," ICES-003 of the Canadian Department of Communications.

To prevent radio interference to the licensed service, this device is intended to be operated indoors and away from windows to provide maximum shielding. Equipment (or its transmit antenna) that is installed outdoors is subject to licensing. Welcome to the Intel® Web Tablet. The tablet is designed to give you and your entire household simple, portable, and personal access to the Internet—from any room in your home. The tablet provides quick access to the Internet and email. Each of the five home buttons along the top of the tablet can be set up to provide a separate, customized web experience for one of your family members.

The tablet connects to the Internet through an existing Internet connection on a PC in your home. That PC uses Intel AnyPoint<sup>TM</sup> wireless home networking technology to communicate with the tablet.

## **PC Requirements**

We recommend the following minimum PC configuration:

- PC with a 200 MHz Intel Pentium® processor performance level or better
- 120 MB of available hard drive space
- 64 MB of RAM
- Sound card (to enable audio on the tablet)
- Windows 98 or Windows Millennium Edition\* operating system
- An available USB port
- An established Internet connection, either dial-up or always connected (broadband), with a minimum connection speed of 56K
- Internet access through the provider of your choice
- Printer (to enable printing from the tablet)

## CONTENTS

| IDENTIFYING PARTS OF THE TABLET         | 35 |
|-----------------------------------------|----|
| TAKING CARE OF YOUR TABLET              | 37 |
| THE TABLET AND YOUR INTERNET CONNECTION | 38 |
| INSTALLATION INSTRUCTIONS               | 40 |

### **IDENTIFYING PARTS OF THE TABLET**

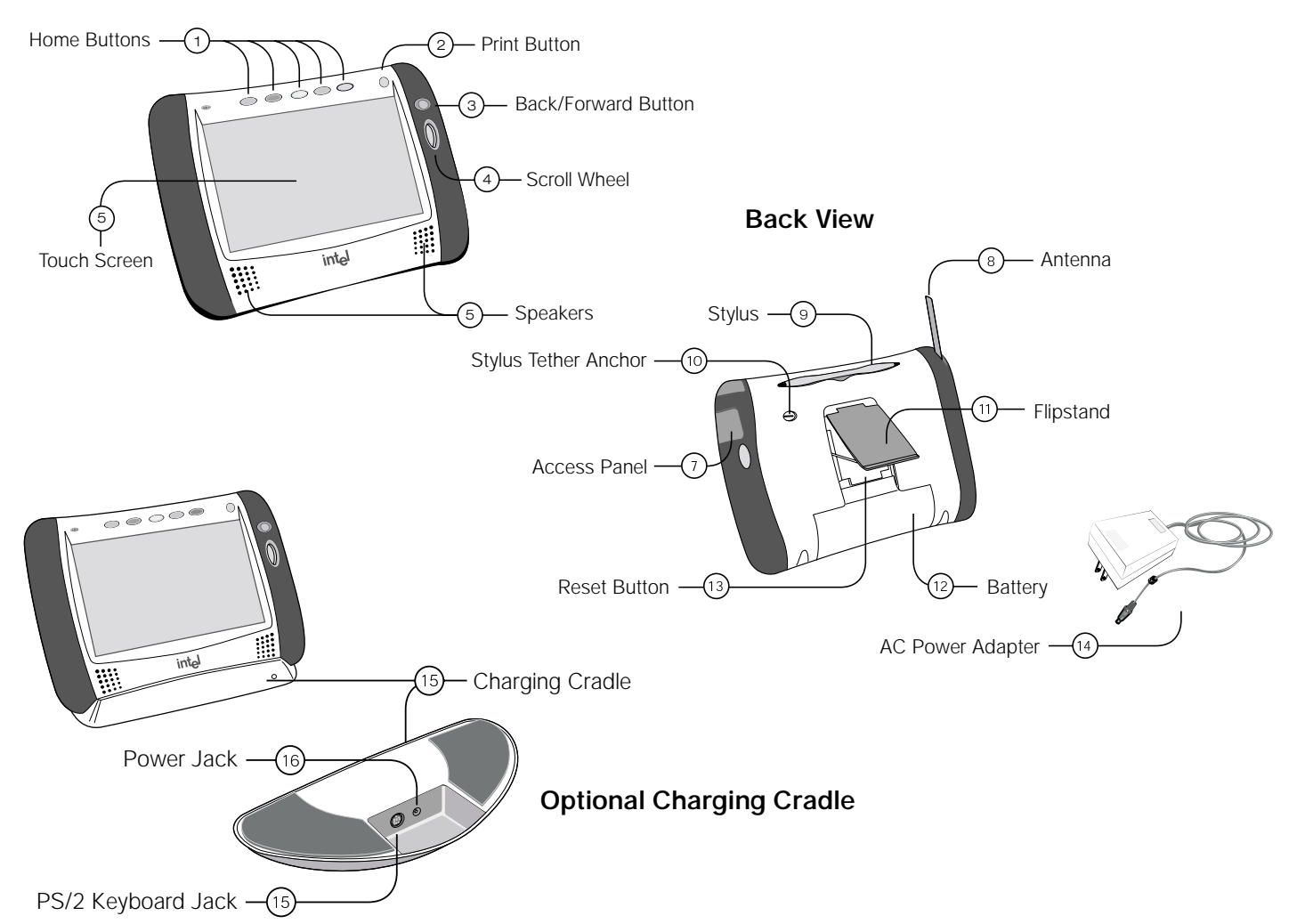

- The tablet has home buttons for up to five family members. Use your personal home button to turn on the tablet and go directly to your personal home page. If the tablet is already on, your home button takes you to your home page.
- (2) Use the print button to print the displayed page.
- ③ Use the back/forward button to view web pages that you visited recently.
- (4) Use the scroll wheel to move the current web page up and down for viewing.
- (5) Use the **touch screen** to interact with web pages by touching the screen with your finger or the stylus.
- (6) Use the tablet **speakers** to listen to audio on the web.
- ⑦ Open the access panel to use the AC power jack or headphone jack.
- Raising the antenna may improve your tablet's ability to send and receive signals in your home.
- (9) Use the stylus to interact with the touch screen.
- (1) Use the **stylus tether anchor** if you want to attach the stylus tether to the tablet.
- (1) Use the flip stand to keep the tablet upright when using the tablet on a table.
- (2) Use a screwdriver to remove the rechargeable **battery** if you need to replace it.
- (3) Use the stylus to press the **reset button** if you need to reset the tablet.

- (1) The AC power adapter provides electrical power for charging the tablet and for using a hardware keyboard. It allows you to use the tablet while it is plugged into an electrical outlet instead of using the tablet battery. To plug the AC power adapter into the tablet, open the Access Panel and plug the adapter into the AC power jack.
- The optional charging cradle acts as a stand and as a power source for your tablet.
- Use the cradle power jack to plug the AC power adapter into the charging cradle, so the tablet's batteries can charge while the tablet is resting in the cradle.
- Use the cradle keyboard jack to plug in a standard PS/2 keyboard for use while the tablet is in the cradle.

## Handling the Tablet

- Do not drop the tablet. The tablet's touch screen contains a glass element that may break when dropped or subjected to a strong impact. Avoid placing the tablet where it may accidentally fall to the floor (like on the edge of a counter). When you use the tablet's flip stand, make sure that it is fully extended and locked.
- Keep the tablet away from water. The tablet is not waterproof. Like any electrical device, keep the tablet away from water and moisture to avoid possible injury to yourself and permanent damage to the tablet.
- Avoid exposing the tablet to temperature extremes and direct sunlight for long periods of time. Extreme temperatures and long-term exposure to the sun can cause the tablet's touch screen to become dark and eventually stop working.

## **Cleaning and Maintaining the Touch Screen**

Avoid scratching your tablet's touch screen. Use your finger, the provided stylus, or other plastic-tipped pens intended for use with a touch-sensitive screen. Never use an actual pen or pencil or other sharp object on the surface of the tablet.

Keep the touch screen clean. Use a soft cloth to clean the screen. If necessary, dampen the cloth with a diluted window-cleaning solution to clean the touch screen. Never spray the tablet directly with any liquid or foam cleaners.

## Caring for the Tablet's Battery

The tablet comes with a rechargeable lithium ion battery. When fully charged, your tablet's battery provides several hours of constant use. When not in use, your tablet's battery stays charged for over six days. For tips on maximizing the length of each charge, see the tablet's online help.

When you're not using the tablet, keep it plugged into AC power so that the battery will be fully charged the next time you use it. You cannot overcharge the tablet's battery by leaving the tablet plugged in.

It takes approximately six hours to completely charge a fully depleted battery. You do not need to fully charge the batteries in order for your tablet to work. You also do not need to fully deplete the battery to gain the maximum effectiveness of the tablet's battery.

While the battery is designed for years of average use, it may eventually need to be replaced. Do not dispose of the battery in your trash. Please recycle the battery in accordance with your local recycling guidelines.

## **Ordering Accessories and Replacement Parts**

You can order additional tablets, charging cradles, and replacement parts, such as an additional stylus or battery. Order accessories or replacement parts online through the tablet's **Info Center** or by contacting us online at <u>www.shop-intel.com</u>.

## Always Connected vs. Dial-up Connection

The tablet uses the PC to connect to the Internet. With today's technology, people have a number of options for accessing the Internet. These include:

- Always connected (cable and most DSL)
- Dial-up connection (phone line and satellite)

#### **Always Connected**

With a persistent connection, tablet use does not interfere with your family's use of the phone line. The PC is always connected to the Internet. Data transfer rates are considerably faster than those of traditional analog phone line connections. This is the *ideal* connection type for the tablet.

Note: Some DSL providers dial up to the Internet instead of staying connected. In these situations, configure your tablet to use a dial-up connection.

#### **Dial-up Connection**

With a dial-up connection, the PC must dial the number to your ISP (Internet Service Provider) to access the Internet. If you have a dedicated phone line for the PC, accessing an open phone line is not an issue. However, if the PC shares a phone line with the rest of your household, you cannot use the tablet and the phone at the same time.

## Hanging Up the Phone Line

Important! Please read this if you access the Internet using the same phone line as your telephone or fax machine.

If the tablet initiates a dial-up Internet connection, you can hang-up the phone line from the tablet. Otherwise, hang up the phone line from the PC.

#### Hanging up the phone from the tablet

- 1 Touch the **controls** button on the button bar to open the control panel.
- 2 Touch the turn tablet OFF button.
- 3 At the PC, a warning message appears indicating that the dial-up connection is about to be ended.
- 4 Wait a few seconds and the PC will automatically disconnect, or click **Disconnect Now** on the PC to hang up the phone line.

### Hanging up the phone from the PC

- 1 At the PC, check the icon tray in the lower-right corner of the screen for your ISP's connection icon.
- 2 Right-click the icon, and select **Disconnect**.

Note: This procedure works for most dial-up networking (DUN) software and America Online\* (AOL). If this procedure does not work on your PC, check your ISP documentation for information about disconnecting a dial-up session.

*In case of an emergency*, physically disconnect the phone line from the PC by unplugging the phone line from the wall or from the back of the PC.

## **Keeping Home Page Content Fresh**

The tablet uses your Internet connection periodically throughout the day to get fresh copies of your family's home pages and tablet neighborhood content. This ensures that the information you see on your home page is current when you turn on the tablet.

The tablet is initially set up to get fresh neighborhood content three times each day. When you set up the PC during tablet installation, you can specify when and how often you want the tablet to get fresh content, up to four times each day. You can update these settings at any time by running the Tablet Connection Wizard on the PC.

**Note:** If the PC uses your phone line to connect to the Internet and your dial-up connection is a toll call (metered or long distance), you may want to change the frequency with which the tablet refreshes its content.

## **Getting Software Updates From the Web**

The tablet is designed to check for tablet software updates automatically so that you always have the latest and greatest features available to your tablet.

Software updates are usually performed overnight to reduce possible inconvenience. The PC must be on in order for the tablet to get the updates.

## INSTALLATION INSTRUCTIONS

Follow the instructions on the installation poster to set up your new Intel Web Tablet. The poster contains all the information you need to set up the tablet and install the tablet software on your PC.

The Intel Web Tablet uses Intel AnyPoint Wireless Home Networking software to communicate with the web. Because some homes may already have home networking installed on their home PCs, tablet setup may differ from household to household. If the instructions on the installation poster that came with your tablet do not match your situation, find the installation procedure in this chapter that does, and follow those steps to install the web tablet.

#### **Troubleshooting Installation Problems**

If you experience any problems during setup, refer to the Troubleshooting Installation Problems section that begins on page 53 of this guide or contact customer support toll free at (877) 777-2203. "Installing the Tablet and the AnyPoint Network Drivers For the First Time" on page 41

Use this installation procedure if this is your first tablet and you do not already have AnyPoint home networking software installed on your PC.

## "Installing the Tablet Into an Existing AnyPoint Wireless Home Network" on page 44

Use this installation procedure if this is your first tablet and you already have an AnyPoint Wireless Home Network installed.

#### "Installing the Tablet Into an Existing AnyPoint Phoneline Network" on page 46

Use this installation procedure if this is your first tablet and you already have an AnyPoint Phoneline Home Network installed.

#### "Installing Additional Tablets" on page 49

Use this procedure if you already have an Intel Web Tablet and you are adding an additional tablet.

#### "Removing and Reinstalling the Tablet PC Software" on page 50

Use these procedures if you already installed the tablet software on the PC, and you need to remove and/or reinstall the software.

**Important**: The PC on which you install the tablet software must have a working Internet connection.

## Installing the Tablet and the AnyPoint Network Drivers For the First Time

Use the following steps if this is your first tablet and you do not already have AnyPoint home networking installed on your PC.

#### Begin Charging the Tablet

- 1 Remove the plastic pull-tab from the battery case on the rear of the tablet.
- 2 Plug the AC adapter into the wall. Open the tablet access panel and plug the AC adapter into the tablet AC power jack.
- 3 Leave the tablet connected to AC power so it can begin charging while you complete the tablet setup. The entire installation process takes approximately 45 minutes.

**Note:** If you use the flip stand on the back of the tablet to keep the tablet upright, make sure the stand is fully extended.

#### Install the Wireless Adapter (On the PC)

- 1 Shut down the PC.
- 2 Plug the AnyPoint adapter cable into an open USB port.
- 3 Turn on the PC.
- 4 After the PC starts up, insert the Intel Web Tablet Setup CD into the CD-ROM drive. The CD is located inside the back cover of this Product Guide.

Install the Drivers (On the PC)

Important! Do not click Cancel on ANY screen in the Add New Hardware wizard.

- 1 When the Add New Hardware wizard starts, click **Next** to begin installing the drivers.
- 2 Select Search for the best driver for your device and click Next.
- 3 If you are prompted for a drive, make sure the CD-ROM drive check box is checked. Click Next twice to install the drivers.
- 4 Click Finish. On Windows\* 98 systems, you may need to click Finish twice.
- 5 If you are prompted to restart the PC, click **No**. You may be asked to restart the PC more than once click **No** each time.

#### Install the Tablet Software (On the PC)

After the drivers are installed, the Intel Web Tablet Setup screen appears.

Note: If the Intel Web Tablet Setup screen does not appear, open My Computer on your desk top. Double-click the CD-ROM drive, and then double-click setup.exe.

- 1 Click **Install** to begin installing the tablet software.
- 2 Follow the on-screen instructions to install the software.

#### Create a Network Code (On the PC)

1 The Setup Wizard shows several screens and asks you to create a network code. Write down the network code in the space provided below. You will need this network code to set up the tablet.

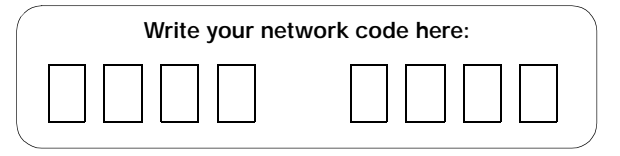

For more information about creating a network code, click Help on the Setup Wizard screen.

- 2 If the PC has more than one Internet connection, choose the connection that you want to use with the tablet.
- 3 If you are prompted for your Internet Service Provider (ISP) password, enter and confirm your password, and then click OK.

#### **Restart Your Computer**

When you complete the Setup Wizard, you will be asked to restart your PC.

- 1 Click **Restart Now** to complete the PC setup.
- 2 When the PC restarts, you may receive a Windows logon prompt.

If this is your first time logging on, type a user name but no password and click **OK**.

3 When restart completes, you'll see a Congratulations screen that displays the network code you created.

Note: If you are an America Online\* (AOL\*) customer and you use AOL as your Internet Service Provider (ISP), you must set your AOL preferences to save the passwords for your AOL screen names. Do this before you continue with this installation.

#### Return to the Tablet and Complete the Installation

- 1 Return to the tablet and leave it connected to AC power while you set it up.
- 2 Touch **Continue** and follow the instructions on the tablet screen.
- 3 When prompted for a network code, use the network code that you created on the PC and wrote down in the previous section.

The tablet will reset when its setup process completes. This could take some time.

#### Set Up the Tablet Home Buttons

After the tablet resets, you are ready to set up the home buttons for each member of your family. The first person setting up a home button will be asked to fill out a tablet registration for the family.

- 1 Press a home button.
- 2 Follow the directions on the screen to set up that home button for you or a member of your family.
- 3 When the home page appears, you can begin using the tablet right away or touch **my page setup** to further customize the page.

Each of your family members can repeat steps 1-3 to set up their own home button.

**Important!** We recommend that you leave the tablet plugged in for 6 hours to completely charge the batteries for the first time. You can use the tablet while it is charging.

## Installing the Tablet Into an Existing AnyPoint Wireless Home Network

Use the following steps if this is your first tablet and you already have an AnyPoint Wireless Home Network installed.

#### Begin Charging the Tablet

- 1 Remove the plastic pull-tab from the battery case on the rear of the tablet.
- 2 Plug the AC adapter into the wall. Open the tablet access panel and plug the AC adapter into the tablet AC power jack.
- 3 Leave the tablet connected to AC power so it can begin charging while you complete the tablet setup. The entire installation process takes approximately 45 minutes.

**Note:** If you use the flip stand on the back of the tablet to keep the tablet upright, make sure the stand is fully extended.

Install the Tablet Software On Your Home Network Server PC Important: Because the tablet will use your existing Intel AnyPoint wireless home networking software to communicate with the Internet, you need to install the tablet software on your AnyPoint Home Network's server PC.

**Note:** If you purchased an Intel Web Tablet that includes a wireless USB adapter, do NOT install the new adapter on the PC. The tablet will use your existing AnyPoint wireless adapter to communicate with the PC.

1 At the PC, insert the Intel Web Tablet Setup CD into the CD-ROM drive. The CD is located inside the back cover of the Product Guide.

- 2 From the Windows desktop, open My Computer and double-click the CD-ROM drive.
- 3 Double-click **setup.exe**. The Intel Web Tablet Setup screen appears.
- 4 Click Install to begin installing the tablet software.

#### Follow the on-screen instructions to install the software.

1 The Setup Wizard shows several screens and asks you to create a network code. Write down the network code in the space provided below. You will need this network code to set up the tablet.

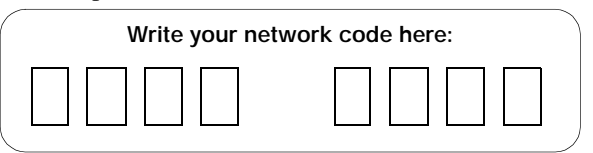

For more information about creating a network code, click Help on the Setup Wizard screen.

- 2 If the PC has more than one Internet connection, choose the connection that you want to use with the tablet.
- 3 If you are prompted for your Internet Service Provider (ISP) password, enter and confirm your password, and then click OK.

#### **Restart Your Computer**

When you complete the Setup Wizard, you will be asked to restart your PC.

- 1 Click **Restart Now** to complete the PC setup.
- 2 When the PC restarts, you may receive a Windows logon prompt.

If this is your first time logging on, type a user name but no password and click **OK**.

3 When restart completes, you'll see a Congratulations screen that displays the network code you created.

Note: If you are an America Online\* (AOL\*) customer and you use AOL as your Internet Service Provider (ISP), you must set your AOL preferences to save the passwords for your AOL screen names. Do this before you continue with this installation.

#### Return to the Tablet and Complete the Installation

- 1 Return to the tablet and leave it connected to AC power while you set it up.
- 2 Touch **Continue** and follow the instructions on the tablet screen.
- 3 When prompted for a network code, use the AnyPoint network code that you wrote down in the previous section.

The tablet will reset when its setup process completes. This may take some time.

#### Set Up the Tablet Home Buttons

After the tablet resets, you are ready to set up the home buttons for each member of your family. The first person setting up a home button will be asked to fill out a tablet registration for the family.

- 1 Press a home button.
- 2 Follow the directions on the screen to set up that home button for you or a member of your family.
- 3 When the home page appears, you can begin using the tablet right away or touch **my page setup** to further customize the page.

Each of your family members can repeat steps 1-3 to set up their own home button.

**Important!** We recommend that you leave the tablet plugged in for 6 hours to completely charge the batteries for the first time. You can use the tablet while it is charging.

## Installing the Tablet Into an Existing AnyPoint Phoneline Network

Use the following steps if this is your first tablet and you already have an AnyPoint Phoneline Home Network installed.

#### Begin Charging the Tablet

- 1 Remove the plastic pull-tab from the battery case on the rear of the tablet.
- 2 Plug the AC adapter into the wall. Open the tablet access panel and plug the AC adapter into the tablet AC power jack.
- 3 Leave the tablet connected to AC power so it can begin charging while you complete the tablet setup. The entire installation process takes approximately 45 minutes.

**Note:** If you use the flip stand on the back of the tablet to keep the tablet upright, make sure the stand is fully extended.

#### Update the AnyPoint Phoneline Adapter Settings

Before installing the AnyPoint wireless USB adapter, you need to change the AnyPoint Phoneline adapter settings.

**Important!** You must update the adapter settings on each computer that is part of the AnyPoint phoneline network.

- 1 At each computer that is part of your home network, open the Windows\* **Control Panel** and double-click the **Network** icon. The Network dialog displays.
- 2 Click the Configuration tab and locate the TCP/IP -> Intel(R) AnyPoint USB Phoneline Adapter in the list of installed components.
- 3 Click the AnyPoint adapter to select it, and then click **Properties**. The TCP/IP Properties dialog displays.

Install the Drivers (On the PC) Important! Do not click Cancel on ANY screen in the Add New Hardware wizard.

- 1 When the Add New Hardware wizard starts, click **Next** to begin installing the drivers.
- 2 Select Search for the best driver for your device and click Next.
- 3 If you are prompted for a drive, make sure the CD-ROM drive check box is checked. Click Next twice to install the drivers.
- 4 Click Finish. On Windows\* 98 systems, you may need to click Finish twice.
- 5 If you are prompted to restart the PC, click **No**. You may be asked to restart the PC more than once click **No** each time.

#### Install the Tablet Software (On the PC)

After the drivers are installed, the Intel Web Tablet Setup screen appears.

Note: If the Intel Web Tablet Setup screen does not appear, open My Computer on your desk top. Double-click the CD-ROM drive, and then double-click setup.exe.

- 1 Click Install to begin installing the tablet software.
- 2 Follow the on-screen instructions to install the software.

#### Create a Network Code (On the PC)

1 The Setup Wizard shows several screens and asks you to create a network code. Write down the network code in the space provided below. You will need this network code to set up the tablet.

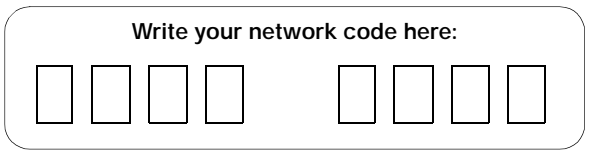

For more information about creating a network code, click Help on the Setup Wizard screen.

- 2 If the PC has more than one Internet connection, choose the connection that you want to use with the tablet.
- 3 If you are prompted for your Internet Service Provider (ISP) password, enter and confirm your password, and then click OK.

#### **Restart Your Computer**

When you complete the Setup Wizard, you will be asked to restart your PC.

- 1 Click **Restart Now** to complete the PC setup.
- 2 When the PC restarts, you may receive a Windows logon prompt.

If this is your first time logging on, type a user name but no password and click **OK**.

3 When restart completes, you'll see a Congratulations screen that displays the network code you created.

Note: If you are an America Online\* (AOL\*) customer and you use AOL as your Internet Service Provider (ISP), you must set your AOL preferences to save the passwords for your AOL screen names. Do this before you continue with this installation.

#### Return to the Tablet and Complete the Installation

- 1 Return to the tablet and leave it connected to AC power while you set it up.
- 2 Touch **Continue** and follow the instructions on the tablet screen.
- 3 When prompted for a network code, use the network code that you created on the PC and wrote down in the previous section.

The tablet will reset when its setup process completes. This could take some time.

#### Set Up the Tablet Home Buttons

After the tablet resets, you are ready to set up the home buttons for each member of your family. The first person setting up a home button will be asked to fill out a tablet registration for the family.

- 1 Press a home button.
- 2 Follow the directions on the screen to set up that home button for you or a member of your family.
- 3 When the home page appears, you can begin using the tablet right away or touch **my page setup** to further customize the page.

Each of your family members can repeat steps 1-3 to set up their own home button.

**Important!** We recommend that you leave the tablet plugged in for 6 hours to completely charge the batteries for the first time. You can use the tablet while it is charging.

## **Installing Additional Tablets**

Use the following steps if you already have an Intel Web Tablet installed in your home and you are adding a new tablet.

**Note:** If you purchased an Intel Web Tablet that includes a wireless adapter, do NOT install the new adapter on the PC. The tablet will use your existing wireless adapter to communicate with the PC.

#### Begin Charging the Tablet

- 1 Remove the plastic pull-tab from the battery case on the rear of the tablet.
- 2 Plug the AC adapter into the wall. Open the tablet access panel and plug the AC adapter into the tablet AC power jack.
- 3 Leave the tablet connected to AC power so it can begin charging while you complete the tablet setup. The entire installation process takes approximately 45 minutes.

#### Get Your Network Code From the PC

- 1 At the PC, open the Windows Control Panel, then doubleclick the Wireless Control Panel icon. The Wireless Control Panel dialog displays.
- 2 Write down the network code in the space provided below. You will need this network code to set up the tablet.

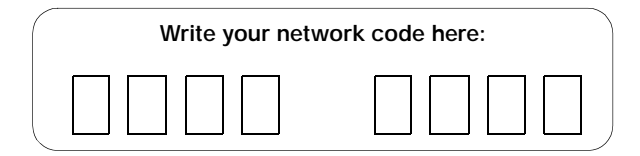

3 Close the Wireless Control Panel dialog.

#### Return to the Tablet and Complete the Installation

- 1 Return to the tablet and leave it connected to AC power while you set it up.
- 2 Touch **Continue** and follow the instructions on the tablet screen.
- 3 When prompted for a network code, use the AnyPoint network code that you found on the PC and wrote down in the previous section.

The tablet will reset when its setup process completes.

**Important!** We recommend that you leave the tablet plugged in for 6 hours to completely charge the batteries for the first time. You can use the tablet while it is charging.

#### **Register Your New Tablet**

After the tablet resets, it is ready for use. The first time you press a home button, you'll be asked to register your new tablet.

#### Accessing Your Home Page From the New Tablet

The home buttons on the new tablet will match the home buttons on your existing tablet(s). Use the same home button on each tablet to access your personal home page. For example, if your home button is the green one, use the green button on any of your tablets to access your home page.

Only one tablet can use a particular home button at any given time. If you press a home button and someone is already using that button on another tablet, you'll receive a message notifying you that another tablet is using that button.

## Removing and Reinstalling the Tablet PC Software

If the tablet software on the PC becomes damaged, you may need to reinstall the tablet software. In some cases, you can reinstall the software over the existing installation. In other cases, you may need remove the software first, and then reinstall a fresh copy.

#### Remove the tablet PC software

- At the PC, open the Windows Start menu and select: Programs > Intel Web Tablet > Uninstall Tablet Software The Remove Tablet Software dialog displays.
- 2 Select the software you want to remove:
  - Make sure the **Remove Intel Web Tablet software** check box is selected.
  - If this PC is part of an AnyPoint home network, clear the Remove Intel AnyPoint Home Networking software check box. Otherwise, leave this check box selected.
- 3 Click **Remove**. The PC will begin removing the tablet software from the PC. If you are prompted to remove any shared files, click **Yes**.
- 4 When the software removal completes, click **Restart**. After the PC finishes restarting, use the following steps to reinstall the tablet software.

#### Reinstall the tablet PC software

- 1 At the PC, insert the Intel Web Tablet Setup CD into the CD-ROM drive. The CD is located inside the back cover of the Product Guide.
- 2 From the Windows desktop, open My Computer and double-click the CD-ROM drive.
- 3 Double-click **setup.exe**. The Intel Web Tablet Setup screen appears.
- 4 Click **Install** to begin installing the tablet software. Follow the on-screen instructions to install the software.

The Setup Wizard shows several screens, and displays your AnyPoint wireless home network code. This is the network code that is currently set up on the tablet.

When you complete the Setup Wizard, you will be asked to restart your PC.

5 Click **Restart Now** to complete the PC setup.

When the PC restarts, you may receive a Windows logon prompt. If this is your first time logging on, type a user name but no password and click OK.

6 When the restart completes, you'll see a Congratulations screen that displays your network code.

Restore Your Tablet Registration

**Note**: These steps are required only if you removed the tablet PC software and then reinstalled it.

- 1 Go to the tablet and press one of the home buttons. Two introductory help pages display, followed by the Tablet Registration page.
- 2 On the tablet registration page, touch the <u>Touch here to</u> <u>restore your registration information</u> link (located in the upper, right section of the page).
- 3 Follow the instructions on the Restore Registration page to restore your tablet registration, then touch Finish.

## **Troubleshooting Installation Problems**

#### If you exit Setup before all steps are completed...

If you exit Setup before all of the installation steps are complete, you can continue the installation later. To restart installation at a later time:

- 1 Place the Intel Web Table Setup CD into your CD-ROM drive.
- 2 At the Windows desk top, go to My Computer and doubleclick the CD-ROM Drive
- 3 Double-click setup.exe.

Setup will begin at the point where you exited. Follow the instructions on the screens to complete the setup.

If you receive Dial-up Networking errors... If you receive the following error during setup:

"You have Dial-up Networking installed but it is not configured to use any ISPs. Please configure Dial-up Networking before running the connection wizard again."

Do the following:

- 1 Follow the instructions from you Internet Service Provider (ISP) to set up your PC Internet connection.
- 2 After the connection is set up and working, open the Windows Start menu, and then select Programs > Intel Web Tablet > Tablet Connection Wizard. The Intel Web Tablet Connection Wizard displays.
- 3 Follow the directions on the Wizard screens to set up the tablet to use your dial-up connection.

If setup detects more than one adapter on the PC...

If you receive an error message telling you that the PC has more than one adapter, it means the PC has a network adapter with an IP address that conflicts with the AnyPoint adapter.

Before continuing with setup, do the following to identify and correct the conflict:

- 1 Write down the name of the network adapter(s) listed in the error message.
- 1 Click the Exit Setup button.
- 2 Open the Windows Start menu and select Run.
- 3 In the text box, type: winipcfg and then click OK. The IP Configuration dialog displays
- 4 Open the selection list, and select each of the adapters that you wrote down in step one. If any of these adapters have an IP address beginning with 169.254, use the following steps to change its IP address before continuing with tablet setup.
- 5 Click **OK** to close the IP Configuration dialog.
- 6 Open the Windows **Control Panel** and double-click the **Network** icon. The Network dialog displays.
- 7 Click the **Configuration** tab and locate the network adapter you identified in step 4.
- 8 Click the adapter to select it, and then click **Properties**. The TCP/IP Properties dialog displays.
- 9 Click the IP Address tab.

Select the Specify an IP address radio button, and then enter the following values:IP Address: 192.168.168.1

Subnet Mask: 255.255.255.0

- 11 Click OK twice to close the Network dialog.
- 12 If you are prompted to restart the computer, click Yes.

**Note:** If the adapter you updated is part of a home network, the IP addresses of all computers on the network must be updated to begin with 192.168.168.

You are now ready to continue setting up the tablet PC software.

- 1 Insert the Intel Web Tablet Setup CD in to the CD-ROM drive.
- 2 Open the Windows Control Panel.
- 3 Double-click the CD-ROM drive, and then double-click setup.exe.
- 4 The setup program will continue where it left off. Follow the instructions on the installation poster to complete setting up the tablet.

## **Online Help and Quick Tour**

If you have questions regarding your tablet, use the tablet's online **Info Center**. At the Info Center, you'll find a variety of information, including:

- Answers to our customers' most frequently asked questions.
- A Quick Tour of the tablet.
- An online User Guide containing topics on how to use the tablet and perform tablet tasks.
- Information about technical issues.

To access the Info Center from the tablet, touch the link on your home page. If you can't get to the Info Center using the tablet, use your PC Internet browser to go to:

#### www.intel.com/home/webtablet/support

To learn more about a specific tablet panel, touch the help button on the panel. This context help provides information about the features that are available on the panel and how they work.

## **Contacting Customer Support**

Our customer support team wants to hear from you. Touch the **Contact Us** link at the bottom of your home page or at the Info Center to send your ideas and suggestions or to submit a problem report. You can call our customer support group toll free at (877) 777-2203 or email us at **Webtablet\_support@intel.com**.

## Troubleshooting

#### Low or bad wireless signal

Distance from the PC's wireless adapter and interference from household appliances (cordless phones, microwave ovens, remote controls) are the most common reasons for low or bad signals. To achieve a stronger signal, try the following:

- Move the tablet closer to the PC.
- Raise the tablet's antenna.
- Change the location of the PC's wireless adapter—move it to a high point, like a shelf.
- Rotate the PC's wireless adapter to different positions.
- Move the location of the appliance that is causing the interference or turn the appliance off.

#### Low battery

A low battery warning message indicates that the charge in your tablet's battery is running low.

To recharge the battery, connect the AC adapter directly to the tablet, or connect the AC adapter to the charging cradle and set the tablet into the cradle.

Leave the tablet plugged in for at least six hours to fully charge the battery. You can continue to use the tablet while it is recharging.

#### А

AC power adapter 9, 11, 16, 37 access panel 9, 37 adding a favorite 10 adding a tablet 28, 50 antenna 9, 37 AnyPoint home network wireless network 23, 45

#### В

back/forward button 9, 37 battery 12, 16, 38, 55 battery charge 11 battery cover 9, 37 blank or partially-loaded web pages 17 button bar 10

#### С

charging cradle 9, 11, 16, 37 cleaning and maintaining the touch screen 12, 38 connecting to the Internet 4 control panel 10 controls button 10 customer support contacting 46 phone number 16, 55 web site 16, 55 customized web experience 3 email *13* 

#### F

F

favorites button 10 favorites list 13 favorites panel 10 flip stand 9, 37

frequently asked questions 16, 55 G going places on the web 13 Н hanging up the phone line from the PC 14.39 from the tablet 14, 39 in an emergency 14, 39 help 10, 16, 55 help button 10 history list 13 home buttons 9, 13, 37 home page 13 horizontal scroll arrows 10 Info Center 13, 16, 55 installation instructions 19, 41 Intel AnyPoint Wireless Home Network 4 Internet connection 4

> always connected Internet connection 14, 39 dial-up Internet connection 14, 39 security 6

### Κ

keyboard attaching a PS/2 keyboard 9, 11, 33, 37 keyboard jack 9, 11, 37 keyboard requirements 33 on-screen keyboard 11 knowing who is using the tablet 10

#### L

loading bar 10 lock icon 10 low battery 16, 55 low or bad signal 16, 55 multiple tablets 5, 28, 50 my page setup 13

#### Ν

М

network code 6

#### 0

on/off controls online help *16*, on-screen keyboard ordering accessories or replacement parts *3*, *12*,

#### Ρ

parental control 6 PC requirements 33, 35 power jack 9, 37 print button 9, 11, 37 privacy 6 progress indicator 10 proxy settings 6

## Q

quick tour of the tablet 16, 55

#### R

reload button 10 requirements 33, 35 reset button 9, 37

#### S

screen saver 11 scroll arrows 10 scroll wheel 9, 37 searching the web 13 secure site 10 secure transactions 6 security 6 setting up your home page 13 software updates 15, 40 stop button 10 stylus 9, 37 stylus tether anchor 9, 37 suggestions 3

#### Т

tablet care 12, 38 tablet diagrams 8, 36 tablet neighborhood 13 tablet news 3 technical issues 16, 55 touch screen 9, 12, 37, 38 touch screen brightness and contrast 10 troubleshooting 16, 55 turning the screen saver on and off 11 turning the tablet on and off 10 typing with the tablet 11

### U

URL 10 using multiple tablets 5 using the tablet 2 using your tablet with your PC 5

### V

volume control 10

W

web address 10 web content going places on the web 13 keeping content fresh 15, 40 tablet neighborhood 13 web panel 10, 13 web/search button 10 wireless network code 6 wireless signal strength 11

## CONTACTING CUSTOMER SUPPORT

#### When you need help...

Contact our customer support group.

## • From the tablet: Touch the Info Center link on your home page or neighborhood pages. To send feedback or submit a problem report, touch the Contact Us link at the bottom of your home page.

- From your PC web browser: Go to: www.intel.com/home/webtablet/support
- Or call our customer support group toll free at (877) 777-2203.

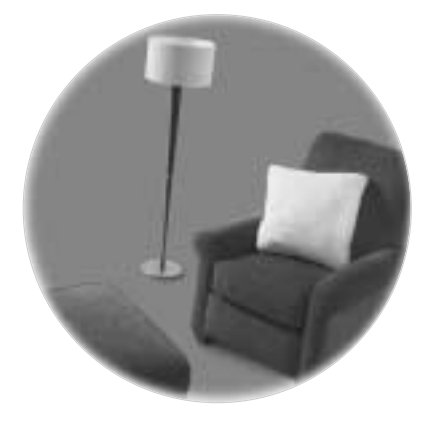

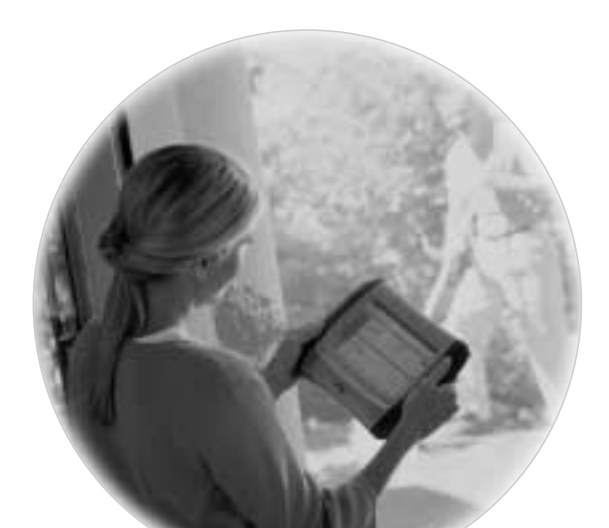